# firepowerアプライアンスでのPort-Channelの設 定と確認

```
内容
<u>はじめに</u>
前提条件
  要件
  <u>使用するコンポーネント</u>
背景説明
設定
  FPR4100/FPR9300 のポートチャネル
    FXOS ユーザーインターフェイスからのポートチャネルの設定(FPR4100/FPR9300)
  スイッチの設定
    <u>FXOS CLI からのポートチャネルの設定(FPR4100/FPR9300)</u>
  <u>FPR21xx/FPR1xxx のポートチャネル</u>
  <u>FDM による構成</u>
確認
  FPR4100/FPR9300 でのポートチャネルの確認
  <u>FPR21xx/FPR1xxx でのポートチャネルの確認</u>
トラブルシュート
  <u>LACP の概要</u>
  FPR4100/FPR9300 でのポートチャネルのトラブルシューティング
  FPR21xx/FPR1xxx でのポートチャネルのトラブルシューティング
  その他のトラブルシューティング(すべてのプラットフォームで共通)
一般的な問題
  Case 1.EtherChannelモードのミスマッチ
  Case 2.誤ったポートチャネル設計
  Case 3.FXOSポートチャネル未割り当て
  <u>ケース4.ポートチャネルに関するヘルスアラートがパケットを受信しない</u>
   ケース 5.FMCのヘルスアラート:ポートチャネルの関連付けが解除されたか、インターフェイ
  <u>スが追加されました</u>
<u>ポートチャネルの考慮事項</u>
  設計上の考慮事項
    <u>Case 1.HA内のFTD/ASAブレード</u>
    Case 2.クラスタ内のFTD/ASA
    Case 3.ポートチャネルFXOSで終了
    ケース 4.FXOSを介したポートチャネル
  その他の考慮事項
```

<u>よく寄せられる質問(FAQ)</u>

<u>関連情報</u>

# はじめに

このドキュメントでは、FirepowerアプライアンスのPort-Channelの設定、確認、およびトラブル シューティングの方法について説明します。

# 前提条件

# 要件

次の項目に関する知識があることが推奨されます。

- Firepower Management Center (FMC)
- Firepower Chassis Manager (FCM)
- Firepower eXtensible Operating System (FXOS)
- Firepower Threat Defense (FTD)
- EtherChannel ( EC )

注:このドキュメントでは、EtherChannel(EC)とポートチャネル(PC)という用語は同じ意味で使 用されています。

## 使用するコンポーネント

このドキュメントの情報は、次のソフトウェアとハードウェアのバージョンに基づいています。

- ・ FXOS 2.2(2.17)、FTD 6.2.0.2.51でFPR4120 X 2
- ・ FXOS 2.1(0.159)、FTD 6.1.0.330でFPR4110 X 1
- ・ FTD 6.2.1でFPR2110 X 1 (ビルド341)
- FTD 6.5.0上のFPR1150 X 1
- WS-C3750X-24(15.2(4)E5)

このドキュメントの情報は、特定のラボ環境にあるデバイスに基づいて作成されました。このド キュメントで使用するすべてのデバイスは、クリアな(デフォルト)設定で作業を開始していま す。本稼働中のネットワークでは、各コマンドによって起こる可能性がある影響を十分確認して ください。

# 背景説明

このドキュメントでは、Firepower アプライアンス(FPR1xxx、FPR21xx、FPR41xx、

FPR93xx)のポートチャネルの設定、検証、およびトラブルシューティングについて説明します 。このドキュメントの設定例はFirepower脅威対策(FTD)に基づいていますが、多くの概念(検証 やトラブルシューティングなど)は適応型セキュリティアプライアンス(ASA)にも完全に適用で きます。

# 設定

ネットワーク図

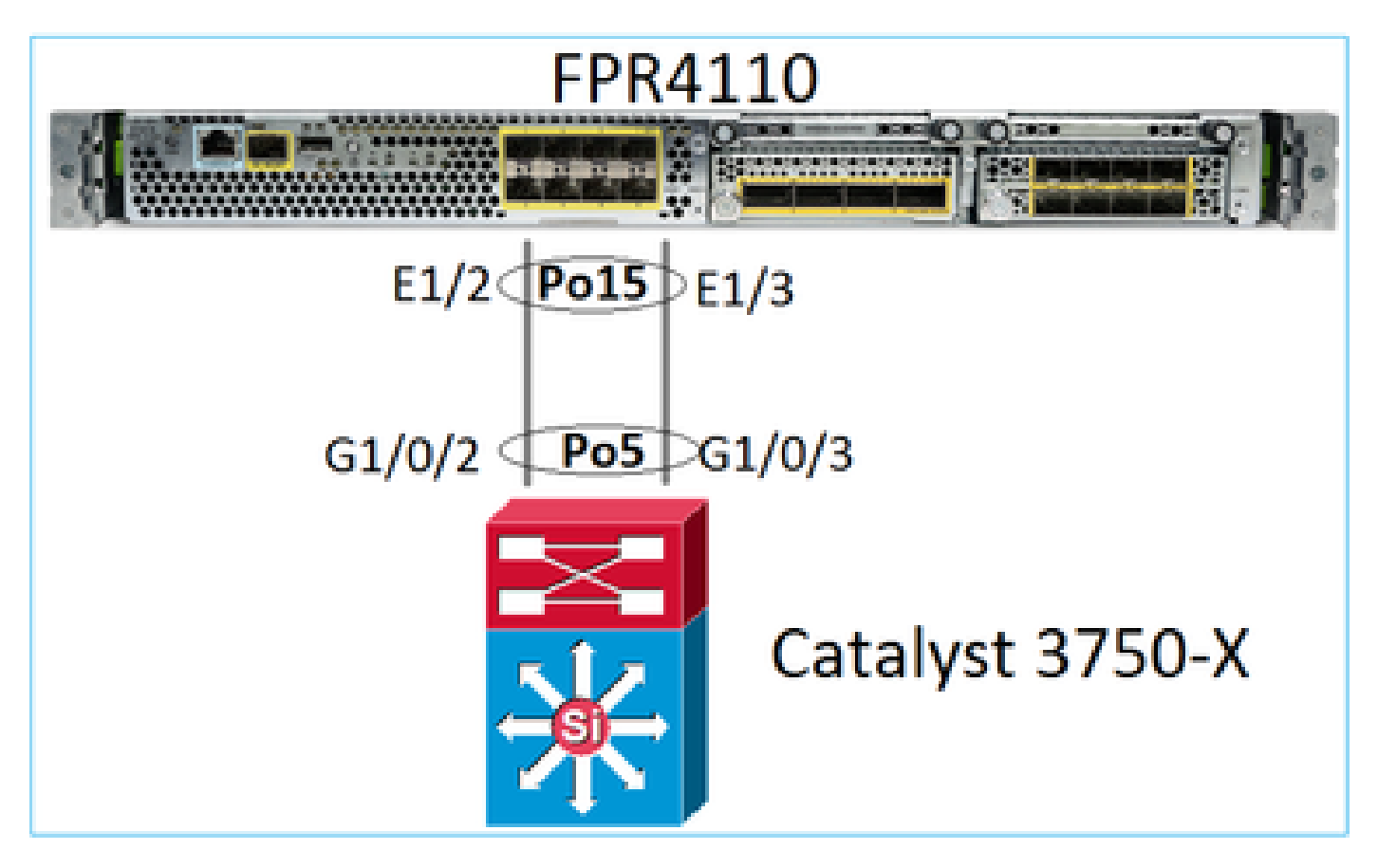

FXOS ユーザーインターフェイスからのポートチャネルの設定(FPR4100/FPR9300)

Firepower アプライアンスの FTD ポートチャネルは、FXOS コードによって管理されます。 FPR4100/FPR9300 では、構成は Firepower Chassis Manager から実行されます。

| Overview Interfaces Logical Devices Security Engine Platform Settings                                                        |            |             |                   |             |              |                  |                 |                   |     |
|----------------------------------------------------------------------------------------------------|------------|-------------|-------------------|-------------|--------------|------------------|-----------------|-------------------|-----|
| Network Module 1<br>Network Module 2 : Empty<br>Network Module 2 : Empty<br>USB 2 4 6 8<br>Network Module 2 : Empty<br>2 4 6 |            |             |                   |             |              |                  |                 |                   |     |
| All Interfaces Hardwa                                                                                                    | are Bypass |             |                   |             |              |                  |                 |                   |     |
|                                                                                                    |            |             |                   |             |              |                  | Add Po          | rt Channel Filter | ×   |
| Interface                                                                                                    | Туре       | Admin Speed | Operational Speed | Application | Admin Duplex | Auto Negotiation | Operation State | Admin State       |     |
| MGMT                                                                                                    | Management |             |                   |             |              |                  |                 |                   |     |
| Port-channel15                                                                                                    | data       | 1gbps       | 1gbps             | FTD         | Full Duplex  | no               | up              | $\checkmark$      | / 6 |
| Ethernet1/2                                                                                                    |            |             |                   |             |              |                  | up              |                   |     |
| Ethernet1/3                                                                                                    |            |             |                   |             |              |                  | up              |                   | _   |
| Port-channel48                                                                                                    | cluster    | 10gbps      | indeterminate     |             | Full Duplex  | no               | admin-down      | X                 | a 6 |
| Ethernet1/1                                                                                                    | mgmt       | 1gbps       | 1gbps             | FTD         | Full Duplex  | no               | up              | $\checkmark$      | P   |
| Ethernet1/4                                                                                                    | data       | 10gbps      | 10gbps            |             | Full Duplex  | no               | failed          |                   | 6   |

| All Interfaces   | Hardware Bypass |                   |                  |      |               |             |   |        |
|------------------|-----------------|-------------------|------------------|------|---------------|-------------|---|--------|
|                  |                 | Edit Port Cha     | nnel - Port-ch   | anne | 15            |             |   | ?×     |
| Interface        | Туре            | Port Channel ID:  | 15               |      | C Enable      |             |   |        |
| MGMT             | Management      | Туре:             | Data             | *    |               |             |   |        |
| 4 📅 Port-channe  | el15 data       | Admin Speed:      | 1gbps            | *    |               |             |   |        |
| Ethernet         | :1/2            | Admin Duplex:     | Full Duplex      | *    |               |             |   |        |
| Ethernet         | :1/3            | Auto Negotiation: | ⊖ Yes ® No       |      |               |             |   |        |
| Port-channe      | el48 cluster    |                   |                  |      |               |             |   |        |
| Ethernet1/1      | 1 mgmt          | Interfaces        |                  |      |               |             |   |        |
| Ethernet1/4      | 4 data          | Ava               | ilable Interface | _    |               | Member ID   |   |        |
| Ethernet1/5      | 5 data          |                   | Sthereatt /d     |      |               | Ethernet1/2 | 8 |        |
| Ethernet1/6      | 5 data          |                   | Ethernet1/5      |      |               | Ethernet1/3 |   |        |
| Ethernet1/7      | 7 data          |                   | Ethernet1/6      |      |               |             |   |        |
| Ethernet1/8      | 3 data          |                   | Ethernet1/7      |      | Add Interface |             |   |        |
| Ethernet3/1      | 1 data          |                   | Ethernet3/1      |      |               |             |   |        |
| Ethernet3/2      | o data          |                   | Ethernet3/2      |      |               |             |   |        |
| Ethernet3/3      | data            |                   | Ethernet3/3      |      |               |             |   |        |
| Ex Ethernets/3   | y uata          |                   | Ethernet3/5      |      |               |             |   |        |
| U21 Ethernet 3/4 | 4 data          |                   | Ethornot?/6      | Ŧ    |               |             |   |        |
| Ethernet3/5      | 5 data          |                   |                  |      |               |             |   |        |
| Ethernet3/6      | 5 data          |                   |                  | _    |               |             | ж | Cancel |

ポートチャネルは、論理デバイスに割り当てられるまではダウン(機能不全状態)しています。

| Overview Int      | erfaces Logic   | al Devices Secu | rity Engine Platforr | n Settings  |              |                  |                   |                        |         |
|-------------------|-----------------|-----------------|----------------------|-------------|--------------|------------------|-------------------|------------------------|---------|
|                   |                 |                 | USB 2 4              | dule 1      | Network Mod  | ule 2 : Empty    | Network<br>1<br>2 | Module 3<br>3 5<br>4 6 |         |
| All Interfaces    | Hardware Bypass |                 |                      |             |              |                  |                   | Add Port               | Channel |
| Interface         | Туре            | Admin Speed     | Operational Speed    | Application | Admin Duplex | Auto Negotiation | Operation State   | Admin State            | Charmer |
| М мбмт            | Management      |                 |                      |             |              |                  |                   |                        |         |
| ▲ ₩ Port-channel1 | 15 data         | 1gbps           | 1gbps                |             | Full Duplex  | no               | failed            |                        | 6       |
| Ethernet1/        | /2 data         | lgbps           |                      |             | Full Duplex  | no               | down              |                        |         |
| Ethernet1/        | /3 data         | 1gbps           |                      |             | Full Duplex  | no               | down              |                        |         |
| Port-channel4     | 18 cluster      | 10gbps          | indeterminate        |             | Full Duplex  | no               | admin-down        | X                      | J 🖉     |
| Ethernet1/1       | mgmt            | 1gbps           | lgbps                | FTD         | Full Duplex  | no               | up                |                        | P       |
| Ethernet1/4       | data            | 10gbps          | 10gbps               |             | Full Duplex  | no               | failed            | X                      | P       |
| Ethernet1/5       | data            | 10gbps          | 10gbps               |             | Full Duplex  | no               | sfp-not-present   | X                      | P       |
| Ethernet1/6       | data            | 10gbps          | 10gbps               | FTD         | Full Duplex  | no               | sfp-not-present   | X                      | ø       |
| Ethernet1/7       | data            | 10gbps          | 10gbps               |             | Full Duplex  | no               | sfp-not-present   | X                      | P       |
| Ethernet1/8       | data            | 10gbps          | 10gbps               |             | Full Duplex  | no               | sfp-not-present   | X                      | P       |
| Ethernet3/1       | data            | 10gbps          | 10gbps               |             | Full Duplex  | no               | admin-down        | X                      | P       |
| Ethernet3/2       | data            | 10gbps          | 10gbps               |             | Full Duplex  | no               | admin-down        | (X)                    | 0       |
| Ethernet3/3       | data            | 10gbps          | 10gbps               |             | Full Duplex  | no               | admin-down        | X                      | 0       |
| Ethernet3/4       | data            | 10gbps          | 10gbps               |             | Full Duplex  | no               | admin-down        |                        | 0       |
| Ethernet3/5       | data            | 10gbps          | 10gbps               |             | Full Duplex  | no               | admin-down        | X                      | P       |
| Ethernet3/6       | data            | 10gbps          | 10gbps               |             | Full Duplex  | no               | admin-down        |                        | 0       |

# ポートチャネルを論理デバイスに割り当てるには

| Overview Interfaces Logical                                      | Devices Security Engine Platform Settings | System Tools Help adm |
|------------------------------------------------------------------|-------------------------------------------|-----------------------|
| Provisioning - mzafeiro_FTD<br>Standalone   Cisco Firepower Thre | reat Defense   6.2.0.363                  | Save Cancel           |
| Data Ports                                                       |                                           |                       |
| Ethernet1/4                                                      |                                           |                       |
| Ethernet1/5                                                      |                                           |                       |
| Ethernet1/6                                                      |                                           |                       |
| Ethernet1/7                                                      |                                           |                       |
| Ethernet1/8                                                      |                                           |                       |
| Ethernet3/1                                                      | Ethernet1/6                               |                       |
| Ethernet3/2                                                      |                                           |                       |
| Ethernet3/3                                                      |                                           | ETD - 6 2 0 262       |
| Ethernet3/4                                                      |                                           | Ethernet1/1           |
| Ethernet3/5                                                      | Port-<br>channel15                        | Click to conligure    |
| Ethernet3/6                                                      |                                           |                       |
| Port-channel15                                                   |                                           |                       |
|                                                                  |                                           |                       |

# 結果は、次のとおりです。

| Overview      | Interfaces                                                                                                    | Logical Dev | ices Securi | ty Engine P   | latform Settings  |              |                  |                 |              |                  |
|---------------|----------------------------------------------------------------------------------------------------|-------------|-------------|---------------|-------------------|--------------|------------------|-----------------|--------------|------------------|
|               | Network Module 1       Network Module 2: Empty         CONSOLE       MGMT         USB       2         2       4         6       8 |             |             |               |                   |              |                  |                 |              |                  |
| All Interface | s Hardware B                                                                                                    | lypass      |             |               |                   |              |                  |                 |              |                  |
|               |                                                                                                    |             |             |               |                   |              |                  |                 |              | Add Port Channel |
| Interface     | ту                                                                                                    | rpe /       | Admin Speed | Operational S | ipeed Application | Admin Duplex | Auto Negotiation | Operation State | Admin State  |                  |
| 🗎 мдмт        | Ma                                                                                                    | inagement   |             |               |                   |              |                  |                 | $\checkmark$ |                  |
| 4 🗰 Port-cha  | nnel15 da                                                                                                    | ta 1        | 1gbps       | 1gbps         | FTD               | Full Duplex  | no               | up              |              | a 🖉              |
| Ether         | net1/2                                                                                                    |             |             |               |                   |              |                  | up              |              |                  |
| Ether         | net1/3                                                                                                    |             |             |               |                   |              |                  | up              |              |                  |
| Port-cha      | nnel48 clu                                                                                                    | ister 1     | 10gbps      | indeterminate |                   | Full Duplex  | no               | admin-down      | X            | a 🖉              |
| Ethernet      | 1/1 mg                                                                                                    | gmt 1       | 1gbps       | 1gbps         | FTD               | Full Duplex  | no               | up              | $\checkmark$ | 0                |

## 主な注意点

- FXOS 2.4.x より前のリリースでは、FPR4100/FPR9300 は LACP のみをサポートします (ON、PAGP モードは未サポート)。FXOS 2.4.1.101 以降は、ON モードがデータおよび データ共有 EtherChannel でサポートされます。
- Port-Channelに追加するインターフェイスが論理デバイスにすでに追加されていないことを 確認してください。ポートチャネルが存在する場合、ポートチャネルが追加されてもインタ ーフェイスには表示されません。
- 個々のポートチャネルメンバーを有効または無効にはできません。ポートチャネル自体のみ 可能です。
- ・論理デバイス(ASAやFTDなど)によって使用されるポートチャネルは削除できません。最初に関連付けを解除する必要があります。
- ポートチャネルは、論理デバイスに割り当てられるまではアップ状態になりません。
   EtherChannel が論理デバイスから削除された場合や論理デバイスが削除された場合は、ポートチャネルは一時停止状態に戻ります。
- 最適な互換性を得るために、Activeモードに接続するスイッチポートを設定します。

# スイッチの設定

スイッチを設定するときは、ポートチャネルが不安定にならないように、次のことを推奨します 。

- interface range コマンドを使用します。
- ポートチャネルの動作に影響する変更(ポートチャネルモードの変更など)を行う前に、ポートチャネルインターフェイスのメンバをシャットダウンします。

例

<#root>

Switch(config)#

interface range g1/0/2 - 3

Switch(config-if-range)#
shutdown
Switch(config-if-range)#
switchport trunk encapsulation dotlq
Switch(config-if-range)#
switchport mode trunk
Switch(config-if-range)#
channel-group 5 mode active
Switch(config-if-range)#
no shutdown

注:詳細については、常に「スイッチモデル設定ガイド」のセクションを参照してください。 FXOS CLI からのポートチャネルの設定(FPR4100/FPR9300)

ステップ1:FTD論理デバイスにすでに割り当てられているインターフェイスを確認します

<#root> FP4110-7-A# scope ssa FP4110-7-A /ssa # show logical-device Logical Device: Name Description Slot ID Mode Oper State Template Name 1 Standalone Ok mzafeiro\_FTD ftd FP4110-7-A /ssa # scope logical-device mzafeiro\_FTD FP4110-7-A /ssa/logical-device # show external-port-link External-Port Link: Name Port or Port Channel Name App Name Description \_\_\_\_\_ \_\_\_\_ Ethernet11\_ftd Ethernet1/1 ftd Ethernet16\_ftd Ethernet1/6 ftd

ステップ2:シャーシインターフェイスを確認する

### <#root>

FP4110-7-A#

scope eth-uplink

FP4110-7-A /eth-uplink #

#### scope fabric a

FP4110-7-A /eth-uplink/fabric #

show interface

#### Interface:

| Port Name   | Port Type | Admin Stat | e Oper State    | State Reason          |
|-------------|-----------|------------|-----------------|-----------------------|
| Ethernet1/1 | <br>Mgmt  | Enabled    | <br>Up          |                       |
| Ethernet1/2 | Data      | Disabled   | Admin Down      | Administratively down |
| Ethernet1/3 | Data      | Disabled   | Admin Down      | Administratively down |
| Ethernet1/4 | Data      | Disabled   | Failed          | SFP checksum error    |
| Ethernet1/5 | Data      | Disabled   | Sfp Not Present | Unknown               |
| Ethernet1/6 | Data      | Disabled   | Sfp Not Present | Unknown               |
| Ethernet1/7 | Data      | Disabled   | Sfp Not Present | Unknown               |
| Ethernet1/8 | Data      | Disabled   | Sfp Not Present | Unknown               |
| Ethernet3/1 | Data      | Disabled   | Admin Down      | Administratively down |
| Ethernet3/2 | Data      | Disabled   | Admin Down      | Administratively down |
| Ethernet3/3 | Data      | Disabled   | Admin Down      | Administratively down |
| Ethernet3/4 | Data      | Disabled   | Admin Down      | Administratively down |
| Ethernet3/5 | Data      | Disabled   | Admin Down      | Administratively down |
| Ethernet3/6 | Data      | Disabled   | Admin Down      | Administratively down |

FP4110-7-A /eth-uplink/fabric #

show port-channel

| Por | t Channel:      |                |           |             |            |                      |
|-----|-----------------|----------------|-----------|-------------|------------|----------------------|
|     | Port Channel Id | Name           | Port Type | Admin State | Oper State | State Reason         |
|     | 48              | Port-channel48 | Cluster   | Disabled    | Admin Down | Administratively dow |

# ステップ3:ポートチャネルの作成

<#root>

bsns-4110-2-A#

scope eth-uplink

bsns-4110-2-A /eth-uplink #

scope fabric a

bsns-4110-2-A /eth-uplink/fabric #

create port-channel 15

bsns-4110-2-A /eth-uplink/fabric/port-channel\* #

create member-port Ethernet1/5

```
bsns-4110-2-A /eth-uplink/fabric/port-channel/member-port* #
exit
bsns-4110-2-A /eth-uplink/fabric/port-channel* #
create member-port Ethernet1/6
bsns-4110-2-A /eth-uplink/fabric/port-channel/member-port* #
exit
bsns-4110-2-A /eth-uplink/fabric/port-channel* #
set port-type data
bsns-4110-2-A /eth-uplink/fabric/port-channel* #
enable
bsns-4110-2-A /eth-uplink/fabric/port-channel* #
enable
bsns-4110-2-A /eth-uplink/fabric/port-channel* #
commit-buffer
```

ステップ4:インターフェイスをFTD論理デバイスに割り当てます。

<#root>
FP4110-7-A#
scope ssa
FP4110-7-A /ssa #
scope logical-device mzafeiro\_FTD
FP4110-7-A /ssa/logical-device #
create external-port-link PC15\_ftd Port-channel15 ftd
FP4110-7-A /ssa/logical-device/external-port-link\* #
commit-buffer
FP4110-7-A /ssa/logical-device/external-port-link #

## 検証

<**#root>** FP4110-7-A# **scope ssa** FP4110-7-A /ssa # scope logical-device mzafeiro\_FTD

FP4110-7-A /ssa/logical-device #

```
show external-port-link
```

External-Port Link:

| Name           | Port or Port Channel N | lame App Name | Description |
|----------------|------------------------|---------------|-------------|
|                |                        |               |             |
| Ethernet11_ftd | Ethernet1/1            | ftd           |             |
| Ethernet16_ftd | Ethernet1/6            | ftd           |             |
| PC15_ftd       | Port-channel15         | ftd           |             |

### <#root>

FP4110-7-A#

scope eth-uplink

FP4110-7-A /eth-uplink #

scope fabric a

FP4110-7-A /eth-uplink/fabric #

show port-channel

Port Channel:

| P | ort Channel Io | d Name         | Port Type | Admin State | Oper State | State Reason         |
|---|----------------|----------------|-----------|-------------|------------|----------------------|
| - | 5              | Port-channel15 | Data      | Enabled     | Up         |                      |
| 4 | 8              | Port-channel48 | Cluster   | Disabled    | Admin Down | Administratively dow |

### <#root>

FP4110-7-A /eth-uplink/fabric #

enter port-channel 15

FP4110-7-A /eth-uplink/fabric/port-channel #

show member-port

Member Port:

| Port Name   | Membership | Oper State | State Reason |
|-------------|------------|------------|--------------|
|             |            |            |              |
| Ethernet1/2 | Up         | Up         |              |
| Ethernet1/3 | Up         | Up         |              |

## FXOS CLI からのポートチャネルの削除(FPR4100/FPR9300)

### <#root>

FP4110-7-A#
scope eth-uplink
FP4110-7-A /eth-uplink #
scope fabric a
FP4110-7-A /eth-uplink/fabric #
delete port-channel 15
FP4110-7-A /eth-uplink/fabric\* #
commit-buffer

# FPR21xx/FPR1xxx のポートチャネル

# ネットワーク図

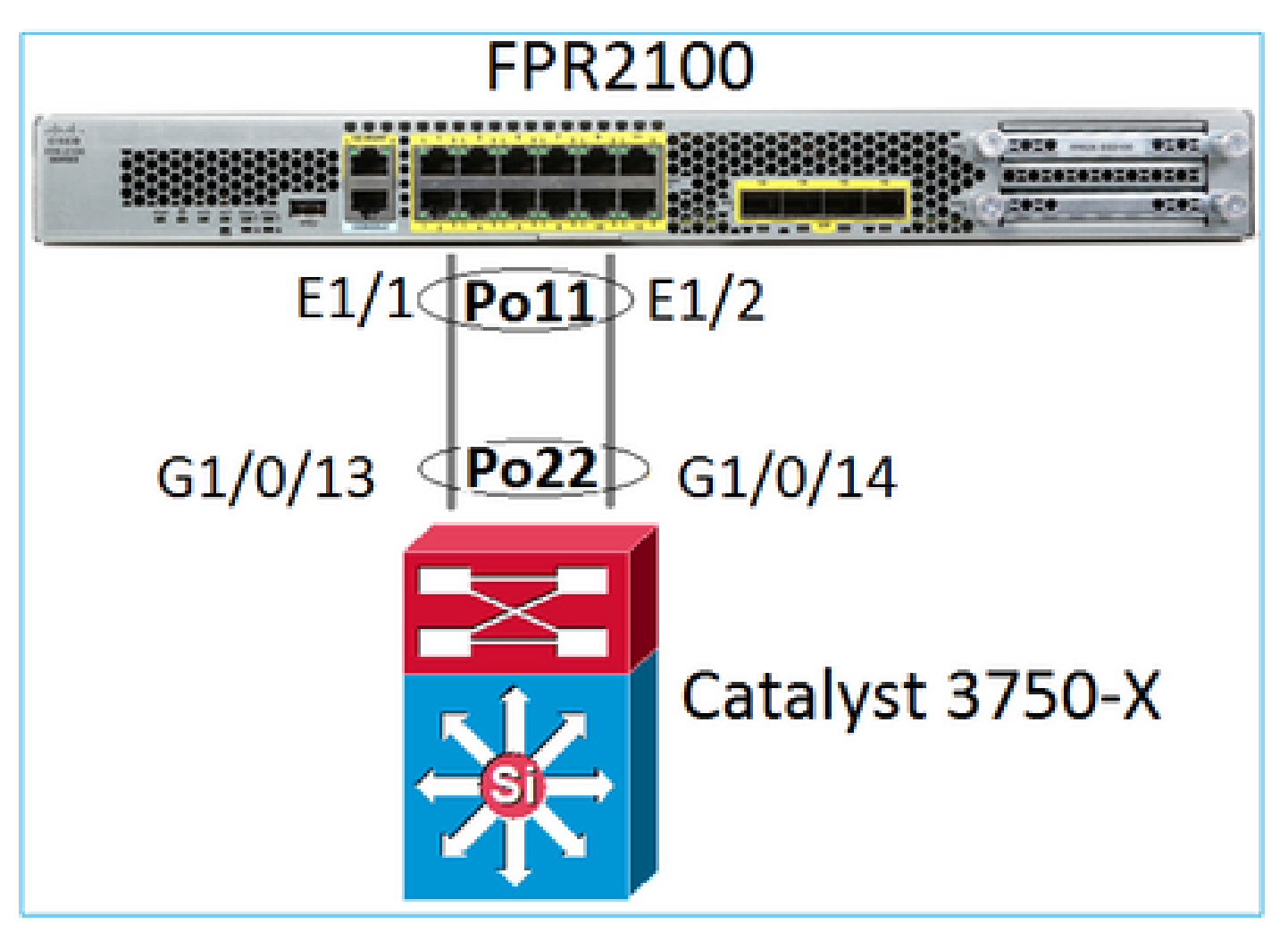

FPR21xx/FPR1xxx アプライアンスの FTD ポートチャネルは FXOS コードによって管理されますが、FTD および FXOS コードが 1 つのソフトウェアバンドルに統合されているため、構成は

# FMC から行われます。

Ethernet1/15

Ethernet1/3

....

B

| Overview Analysis          | Policies De | vices Objects | AMP Inte       | lligence De             | ploy 🧔    | System Help 🔻 admin 🔻                                                                                                    |
|----------------------------|-------------|---------------|----------------|-------------------------|-----------|----------------------------------------------------------------------------------------------------|
| Device Management          | NAT VPN     | V QoS Pla     | tform Settings | FlexConfig Certificates |           |                                                                                                    |
| FTD2100                    |             |               |                |                         |           | Save 🔀 Cancel                                                                                                    |
| Cisco Firepower 2110 Threa | t Defense   |               |                |                         |           |                                                                                                    |
| Device Device              | Telefore    | Talling Cata  |                |                         |           |                                                                                                    |
|                            | Interfaces  | Infine Sets D | HCP SNMP       |                         |           | Add Interfaces                                                                                                    |
|                            |             |               | 0              |                         |           | Sub Interface                                                                                                    |
| S Interface                | Logic       | Cal Name Type | Security Zo    | . MAC Address (Active/S | IP Addres | Ether Channel Interface                                                                                                    |
| Ethernet1/2                |             | Physica       |                |                         |           | 2                                                                                                    |
| C Ethernet1/2              |             | Dhusian       |                |                         |           | <i>•</i>                                                                                                    |
| Ethernet1/3                |             | Physica       | 1              |                         |           | la construction de la construction de la constructi |
| Add Ether Ch               | annel Int   | erface        |                |                         |           | ? ×                                                                                                    |
|                            | anner me    | criace .      |                | _                       |           |                                                                                                    |
| Name:                      | INSIDE      |               | Enabled        | Management Only         | ,         |                                                                                                    |
|                            |             |               | = Endbicd      | - Hanagement only       |           |                                                                                                    |
| Security Zone:             |             |               |                |                         | *         |                                                                                                    |
| Description:               |             |               |                |                         | _         |                                                                                                    |
|                            |             |               |                |                         |           |                                                                                                    |
| General IPv4               | IPv6        | Advanced H    | lardware Con   | figuration              |           |                                                                                                    |
| MTU:                       |             | 1500          |                | (64 -                   |           |                                                                                                    |
|                            |             | 1500          |                | 9198)                   |           |                                                                                                    |
| Ether Channel ID           |             | 11            |                | (1 - 48)                |           |                                                                                                    |
| Available Interfa          | ces 🖒       |               |                | Selected Interfa        | aces      |                                                                                                    |
| 🔍 Search                   |             |               |                | Ethernet1/              | 1         | 6                                                                                                    |
| Ethornott /1               | 2           |               | 1              | Ethernet1/              | 2         | 8                                                                                                    |
| Culemeti/1                 |             |               |                |                         |           |                                                                                                    |

Add

OK

Cancel

モード(LACP Active または ON)は、[Advanced] タブから設定します。

| Add Ether Ch    | Add Ether Channel Interface ? ×                   |                        |                 |   |  |  |  |
|-----------------|---------------------------------------------------|------------------------|-----------------|---|--|--|--|
| Name:           | INSIDE                                            | Enabled                | Management Only | r |  |  |  |
| Security Zone:  |                                                   |                        |                 | ~ |  |  |  |
| Description:    |                                                   |                        |                 |   |  |  |  |
| General IPv4    | General IPv4 IPv6 Advanced Hardware Configuration |                        |                 |   |  |  |  |
| Information     | ARP and MAC                                       | Security Configuration |                 |   |  |  |  |
| LACP Mode:      |                                                   | Active                 | ~               |   |  |  |  |
| Active Mac Addr | ess:                                              | Active                 |                 |   |  |  |  |
| Standby Mac Ad  | dress:                                            | On                     |                 |   |  |  |  |
| DNS Lookup:     |                                                   |                        |                 |   |  |  |  |

デュプレックスと速度の設定は、[Hardware Configuration] タブから設定します。

| Add Ether Channel Interface |          |          |                         |   |  |  |  |
|-----------------------------|----------|----------|-------------------------|---|--|--|--|
| Name:                       | INSIDE   |          | Enabled Management Only |   |  |  |  |
| Security Zon                | ie:      |          |                         | * |  |  |  |
| Description:                |          |          |                         |   |  |  |  |
| General I                   | Pv4 IPv6 | Advanced | Hardware Configuration  |   |  |  |  |
| Duplex:                     |          | full     | ~                       |   |  |  |  |
| Speed:                      |          | 1gbps    | ×                       |   |  |  |  |
| Auto-negotia                | ation:   |          |                         |   |  |  |  |

注:FPR2100では、ASAを論理デバイスとして使用しない限り、FXOS CLIからポートチャネル を作成することはできません。ASA 9.13.x 以降、これはプラットフォームモードの場合にのみ当 てはまります。アプライアンスモード(11xx/21xx)では、FCM はなく、すべてのインターフェ イス設定は ASA CLI で直接実行されます。

### <#root>

Fp2110 /eth-uplink/fabric\* #

create port-channel 16

Fp2110 /eth-uplink/fabric/port-channel\* #
 create member-port Ethernet1/10
Fp2110 /eth-uplink/fabric/port-channel/member-port\* #
exit
Fp2110 /eth-uplink/fabric/port-channel\* #
create member-port Ethernet1/11
Fp2110 /eth-uplink/fabric/port-channel/member-port\* #
exit
Fp2110 /eth-uplink/fabric/port-channel\* #
commit-buffer

Error: Changes not allowed. use: 'connect ftd' to make changes.

物理インターフェイスがダウンしていて、それを有効にする場合は、次のようにします。

### <#root>

firepower-2110#

scope eth-uplink

firepower-2110 /eth-uplink #

scope fabric a

firepower-2110 /eth-uplink/fabric #

show interface

### Interface:

| Port Name    | Port Type | Admin State | Oper State | State Reason |
|--------------|-----------|-------------|------------|--------------|
|              |           |             |            |              |
| Ethernet1/3  | Data      | Enabled     | Up         | Up           |
| Ethernet1/4  | Data      | Disabled    | Link Down  | Down         |
| Ethernet1/5  | Data      | Disabled    | Link Down  | Down         |
| Ethernet1/6  | Data      | Disabled    | Link Down  | Down         |
| Ethernet1/7  | Data      | Disabled    | Link Down  | Down         |
| Ethernet1/8  | Data      | Disabled    | Link Down  | Down         |
| Ethernet1/9  | Data      | Disabled    | Link Down  | Down         |
| Ethernet1/10 | Data      | Disabled    | Link Down  | Down         |
| Ethernet1/11 | Data      | Disabled    | Link Down  | Down         |
| Ethernet1/12 | Data      | Disabled    | Link Down  | Down         |
| Ethernet1/13 | Data      | Disabled    | Link Down  | Down         |
| Ethernet1/14 | Data      | Disabled    | Link Down  | Down         |
| Ethernet1/15 | Data      | Disabled    | Link Down  | Down         |
| Ethernet1/16 | Data      | Disabled    | Link Down  | Down         |

firepower-2110 /eth-uplink/fabric #

### enter interface Ethernet1/4

firepower-2110 /eth-uplink/fabric/interface #

Interface: Port Name Port Type Admin State Oper State State Reason \_\_\_\_\_ \_\_ \_\_\_\_\_ -----\_\_\_\_\_ Ethernet1/4 Data Disabled Link Down Down firepower-2110 /eth-uplink/fabric/interface # enable firepower-2110 /eth-uplink/fabric/interface\* # commit-buffer firepower-2110 /eth-uplink/fabric/interface # show Interface: Admin State Oper State Port Name Port Type State Reason \_\_\_\_\_ \_\_\_\_\_ ----\_\_\_\_ Ethernet1/4 Data Enabled Link Down Down firepower-2110 /eth-uplink/fabric/interface #

# FDM による構成

## このトポロジを参照してください。

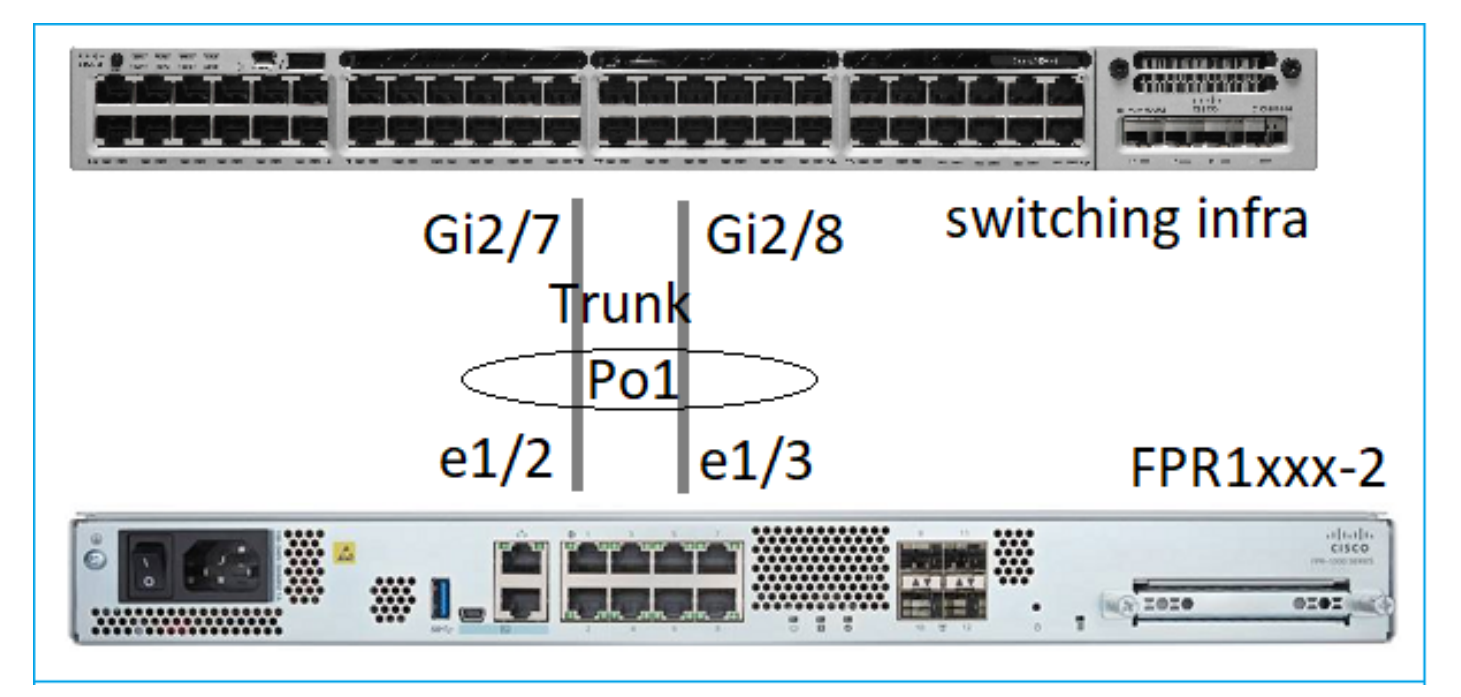

6.5ソフトウェアリリースからは、FDMを使用するEtherChannelインターフェイスを設定できま す。[Device] > [Interfaces] > [EtherChannels] に移動し、EtherChannel を追加します。この場合 、EtherChannel はトランクであるため、EtherChannel ID を指定して有効にし([Status])、メン バーを追加します。EtherChannel は、LACP Active および On モード(LACP なし)をサポート します。ここでは、LACP Active モードを設定します。

| Add EtherChannel Ir                                                                                       | nterface            |                                | 0 ×    |
|----------------------------------------------------------------------------------------------------|---------------------|--------------------------------|--------|
| Name<br>Most features work with named interface<br>although some require unnamed interface<br>Description | Routed ¥            | EtherChannel ID<br>1<br>1 - 48 | Status |
| EtherChannel Specific IPv4 A                                                                              | ddress IPv6 Address | Advanced                       | 1      |
| Link Aggregation Control Protocol<br>Active<br>EtherChannel Members<br>+                                  | ~                   |                                |        |
| unnamed (Ethernet1/3)                                                                                     |                     |                                |        |

サブインターフェイスを追加します。

# Add EtherChannel Subinterface

| Parent Interface                                                                            |        |        |
|---------------------------------------------------------------------------------------------|--------|--------|
| unnamed (Port-channel1)                                                                     | ~      |        |
| Subinterface Name                                                                           | Mode   | Status |
| inside1                                                                                     | Routed |        |
| Most features work with named interfaces only, although some<br>require unnamed interfaces. |        |        |
| Description                                                                                 |        |        |
|                                                                                             |        |        |
|                                                                                             |        | 11     |
| VLAN ID Subinterface ID                                                                     |        |        |
| 201 201                                                                                     |        |        |
| 1 - 4094                                                                                    |        |        |
| IPv4 Address IPv6 Address Advanced                                                          |        |        |
| Туре                                                                                        |        |        |
| Static Y                                                                                    |        |        |
|                                                                                             |        |        |
| IP Address and Subnet Mask                                                                  |        |        |
| 192.168.201.112 / 24                                                                        |        |        |
| e.g. 192.168.5.15/17 or 192.168.5.15/255.255.128.0                                          |        |        |

# 結果は、次のとおりです。

| Interfaces Bridge Groups EtherChannels |              |                    |       |        |                        |                |         |
|----------------------------------------|--------------|--------------------|-------|--------|------------------------|----------------|---------|
| 1 EtherChannel Q Search                |              |                    |       |        |                        |                |         |
| NAME                                   | LOGICAL NAME | туре               | STATE | MODE   | IP ADDRESS             | MONITOR FOR HA | ACTIONS |
| Port-channel1                          |              | EtherChannel       |       | Routed |                        | Enabled        |         |
| ETHERCHANNEL MEMBERS                   |              |                    |       |        |                        |                |         |
| × Ethernet1/2                          |              | Physical Interface |       |        |                        |                |         |
| ★ Ethernet1/3                          |              | Physical Interface |       |        |                        |                |         |
| SUBINTERFACES                          |              |                    |       |        |                        |                |         |
| Port-channel1.201                      | inside1      | Subinterface       |       |        | 192.168.201.112 Static | Enabled        |         |
| Port-channel1.202                      | inside202    | Subinterface       |       |        | 192.168.202.112 Static | Enabled        |         |

# 確認

# FPR4100/FPR9300 でのポートチャネルの確認

ネットワーク図

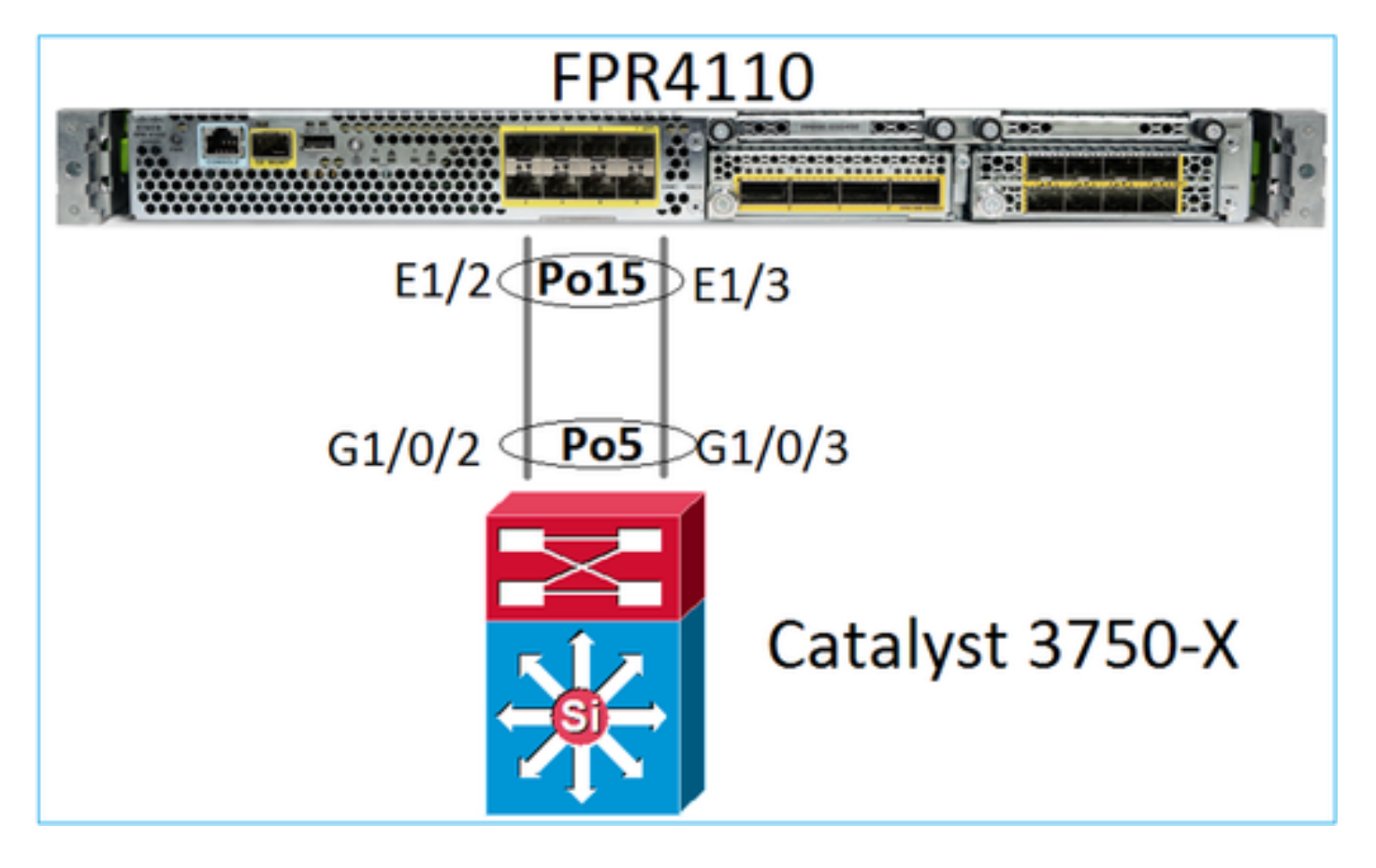

FTD(または ASA)が、ポートチャネルの個々のメンバーを認識しません。論理インターフェイス(サブインターフェイス)は FMC で次のように設定されています。

<#root>

>

system support diagnostic-cli

firepower#

show interface ip brief

| Interface        | IP-Address  | OK? Method Status | Protocol |
|------------------|-------------|-------------------|----------|
| Internal-Data0/0 | unassigned  | YES unset up      | up       |
| Internal-Data0/1 | unassigned  | YES unset up      | up       |
| Internal-Data0/2 | 169.254.1.1 | YES unset up      | up       |
| Port-channel15   | unassigned  | YES unset up      | up       |

| firepower# show nameif |            |          |
|------------------------|------------|----------|
| Interface              | Name       | Security |
| Port-channel15         | INSIDE     | 0        |
| Ethernet1/1            | diagnostic | 0        |

### <#root>

firepower#

show interface Port-channel15 detail

Interface Port-channel15 "INSIDE", is up, line protocol is up Hardware is EtherSVI, BW 20000 Mbps, DLY 1000 usec MAC address 2c33.118e.07de, MTU 1500 IP address unassigned Traffic Statistics for "INSIDE": 6767 packets input, 566328 bytes 0 packets output, 0 bytes 6736 packets dropped 1 minute input rate 4 pkts/sec, 375 bytes/sec 1 minute output rate 0 pkts/sec, 0 bytes/sec 1 minute drop rate, 4 pkts/sec 5 minute input rate 4 pkts/sec, 401 bytes/sec 5 minute output rate 0 pkts/sec, 0 bytes/sec 5 minute drop rate, 4 pkts/sec Control Point Interface States: Interface number is 6 Interface config status is active Interface state is active

ポートチャネルとそのメンバーのステータスを確認するには、FXOS モードに移動します。

<#root> FP4110-7-A# connect fxos FP4110-7-A(fxos)# show port-channel summary Flags: D - Down P - Up in port-channel (members) I - Individual H - Hot-standby (LACP only) s - Suspended r - Module-removed S - Switched R - Routed U - Up (port-channel) M - Not in use. Min-links not met \_\_\_\_\_ Group Port-Protocol Member Ports Type Channel \_\_\_\_\_ Eth LACP Eth1/2(P) Eth1/3(P) Po15(SU) 15 Eth Po48(SD) NONE 48 \_\_\_

## ポートチャネルの状態と最新の状態履歴を表示します。

### <#root>

FP4110-7-A(fxos)#

#### show port-channel database

port-channel15 Last membership update is successful 2 ports in total, 2 ports up First operational port is Ethernet1/3 Age of the port-channel is 0d:00h:35m:00s Time since last bundle is 0d:00h:34m:56s Last bundled member is Ethernet1/3 Ports: Ethernet1/2 [active] [up] Ethernet1/3 [active] [up] \*

port-channel48 Last membership update is successful O ports in total, O ports up Age of the port-channel is 5d:06h:35m:27s

## ポートチャネルのインターフェイスメンバー間のトラフィック分散を確認します。

### <#root>

FP4110-7-A(fxos)#

#### show port-channel traffic

| ChanId | Port   | Rx-Ucst | Tx-Ucst | Rx-Mcst | Tx-Mcst | Rx-Bcst | Tx-Bcst |
|--------|--------|---------|---------|---------|---------|---------|---------|
|        |        |         |         |         |         |         |         |
| 15     | Eth1/2 | 20.83%  | 49.71%  | 17.75%  | 43.67%  | 20.11%  | 49.94%  |
| 15     | Eth1/3 | 79.16%  | 50.28%  | 82.24%  | 56.32%  | 79.88%  | 50.05%  |

## LACP ネイバーの確認

### <#root>

FP4110-7-A(fxos)#

#### show lacp neighbor

| Flags:   | S - Device is sending  | Slow LACPDUs F - [ | Device is se | nding Fast LACPDUs |
|----------|------------------------|--------------------|--------------|--------------------|
|          | A - Device is in Activ | ve mode P - [      | Device is in | Passive mode       |
| port-cha | annel15 neighbors      |                    |              |                    |
| Partner  | 's information         |                    |              |                    |
|          | Partner                | Partner            |              | Partner            |
| Port     | System ID              | Port Number        | Age          | Flags              |
| Eth1/2   | 32768,28-6f-7f-ec      | -59-800x103        | 1984         | FA                 |
|          | LACP Partner           | Partner            |              | Partner            |

|             | Port Priority          | Oper Key    |      | Port State |
|-------------|------------------------|-------------|------|------------|
|             | 32768                  | 0x5         |      | 0x3f       |
| Partner's i | nformation             |             |      |            |
|             | Partner                | Partner     |      | Partner    |
| Port        | System ID              | Port Number | Age  | Flags      |
| Eth1/3      | 32768,28-6f-7f-ec-59-8 | 00x104      | 2221 | FA         |
|             | LACP Partner           | Partner     |      | Partner    |
|             | Port Priority          | Oper Key    |      | Port State |
|             | 32768                  | 0x5         |      | 0x3f       |

Partner Oper Key 0x5 は、このスイッチがポートチャネル ID 5 で設定されていることを意味します。

スイッチ側:

<#root>

Switch#

show lacp neighbor

Flags: S - Device is requesting Slow LACPDUs
F - Device is requesting Fast LACPDUs
A - Device is in Active mode
P - Device is in Passive mode

Channel group 5 neighbors

Partner's information:

|         |       | Admin    |                | Oper Port |     | Port |        |       |
|---------|-------|----------|----------------|-----------|-----|------|--------|-------|
| Port    | Flags | Priority | Dev ID         | Age       | key | Кеу  | Number | State |
| Gi1/0/2 | FA    | 32768    | 2c33.118e.07b3 | 0s        | 0x0 | 0xE  | 0x42   | 0x3F  |
| Gi1/0/3 | FA    | 32768    | 2c33.118e.07b3 | 0s        | 0x0 | 0xE  | 0x43   | 0x3F  |

隣接するスイッチでは、FXOS はポートチャネル ID 15 で設定されていますが、Partner Oper Key は 0xE (14) として表示されることに注意してください。

LACP パケットキャプチャ(Wireshark)

| <b>LAC</b>                                                                | P sw                            | vitch capture - SLOW - FXOS FAST.                                                                                                    | pcapng                                                                                           |          |                |          |        |             |  |  |
|---------------------------------------------------------------------------|---------------------------------|----------------------------------------------------------------------------------------------------|--------------------------------------------------------------------------------------------------|----------|----------------|----------|--------|-------------|--|--|
| Ele Edit View Go Capture Analyze Statistics Telephony Wireless Tools Help |                                 |                                                                                                    |                                                                                                  |          |                |          |        |             |  |  |
| 📶 🔲 🖉 🐵 ] 💺 🖆 🔍 🛸 🌞 🐨 🕭 📃 📃 🔍 🔍 🖳                                         |                                 |                                                                                                    |                                                                                                  |          |                |          |        |             |  |  |
| 📕 lacp                                                                    |                                 |                                                                                                    |                                                                                                  |          |                |          |        |             |  |  |
| No.                                                                       |                                 | Time                                                                                                    | Source                                                                                           |          | Destination    | Protocol | Length | Source Port |  |  |
|                                                                           | 480                             | 2017-10-12 11:25:34.759928                                                                                                    | Cisco                                                                                            | ec:59:8f | Slow-Protocols | LACP     | 124    |             |  |  |
|                                                                           | 481                             | 2017-10-12 11:25:34.903681                                                                                                    | Cisco                                                                                            | 8e:02:a3 | Slow-Protocols | LACP     | 124    |             |  |  |
|                                                                           | 483                             | 2017-10-12 11:25:35.723075                                                                                                    | Cisco_                                                                                           | ec:59:8f | Slow-Protocols | LACP     | 124    |             |  |  |
|                                                                           | 484                             | 2017-10-12 11:25:35.903752                                                                                                    | Cisco_                                                                                           | 8e:02:a3 | Slow-Protocols | LACP     | 124    |             |  |  |
|                                                                           | [Pa<br>Res<br>Col<br>Col<br>Res | <pre>1 = LACP Activity:<br/>1. = LACP Timeout: S<br/>1 = Aggregation: Ag<br/>1 = Synchronization<br/>1 = Collecting: Ena<br/>1 = Distributing: E<br/>.0 = Defaulted: No<br/>0 = Expired: No<br/>rtner State Flags: **DCSGS/<br/>erved: 000000<br/>lector Information: 0x03<br/>lector Information Length:<br/>lector Max Delay: 32768<br/>erved: 000000000000000000000000000000000000</pre> | Active<br>Short Timeout<br>ggregatable<br>1: In Sync<br>abled<br>Enabled<br>(A]<br>0x10<br>00000 | f<br>3   |                |          |        |             |  |  |

|          | パートナーの状態 |           |    |    |    |    |                     |                         |
|----------|----------|-----------|----|----|----|----|---------------------|-------------------------|
| 都道<br>府県 | Expired  | デフォル<br>ト | 分散 | 収集 | 同期 | 集約 | LACP タ<br>イムア<br>ウト | LACP<br>アクテ<br>ィビテ<br>ィ |
| 値        | 0        | 0         | 1  | 1  | 1  | 1  | 1                   | 1                       |
| 16進<br>数 | 3        |           |    |    | f  |    |                     |                         |

FPR21xx/FPR1xxx でのポートチャネルの確認

ネットワーク図

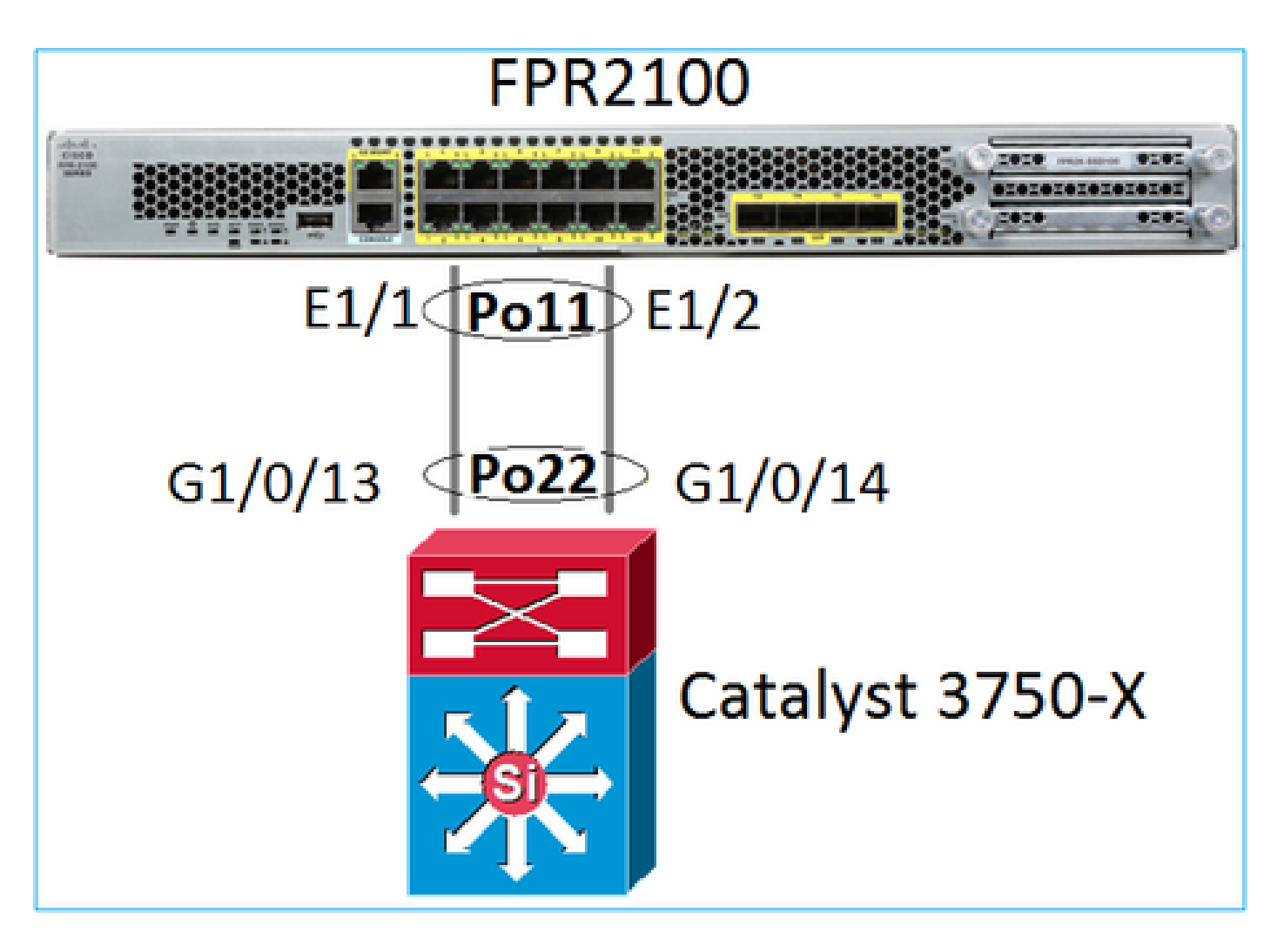

ポートチャネルの基本的な確認

| <#root>                                                                                                    |                                                               |                                     |                          |           |
|----------------------------------------------------------------------------------------------------|---------------------------------------------------------------|-------------------------------------|--------------------------|-----------|
| >                                                                                                    |                                                               |                                     |                          |           |
| connect fxos                                                                                                    |                                                               |                                     |                          |           |
| FP2110-2#                                                                                                    |                                                               |                                     |                          |           |
| connect local-mgm                                                                                                    | t                                                             |                                     |                          |           |
| FP2110-2(local-mgm                                                                                                   | t)#                                                           |                                     |                          |           |
| show portchannel s                                                                                                   | ummary                                                        |                                     |                          |           |
| Flags: D - Down<br>I - Individual H<br>s - Suspended r<br>S - Switched R<br>U - Up (port-chann<br>M - Not in use. Mi | P -<br>- Hot-sta<br>- Module-<br>- Routed<br>el)<br>n-links n | Up in por<br>andby (LACF<br>removed | rt-channel (me<br>Ponly) | embers)   |
| Group Port-<br>Channel                                                                                               | Туре                                                          | Protocol                            | Member Ports             |           |
| 11 Po11(U)                                                                                                    | Eth                                                           | LACP                                | Eth1/1(P)                | Eth1/2(P) |

その他の検証:

<#root>
FP2110-2#
scope eth-uplink
FP2110-2 /eth-uplink #
scope fabric a
FP2110-2 /eth-uplink/fabric #
show port-channel
Port Channel:
 Port Channel Id Name Port Type Admin State Oper State State Reason

| Port Channel 1d | Name           | Port Type | Admin State | Oper State | State Reason |
|-----------------|----------------|-----------|-------------|------------|--------------|
|                 |                |           |             |            |              |
| 11              | Port-Channelli | Dala      | Enabled     | υρ         | up           |

## ポートチャネルの詳細を確認します。

<#root>

FP2110-2 /eth-uplink/fabric #

show port-channel detail

Port Channel: Port Channel Id: 11 Name: Port-channel11 Port Type: Data Description: Admin State: Enabled Oper State: Up Auto negotiation: Yes Speed: 1 Gbps Duplex: Full Duplex Oper Speed: 1 Gbps Band Width (Gbps): 2 State Reason: Up flow control policy: default LACP policy name: default oper LACP policy name: org-root/lacp-default Lacp Mode: Active Inline Pair Admin State: Enabled Inline Pair Peer Port Name:

ポートチャネルメンバーの詳細を確認します。

<#root>

FP2110-2#

scope eth-uplink

FP2110-2 /eth-uplink #

scope fabric a

FP2110-2 /eth-uplink/fabric #

scope port-channel 11

FP2110-2 /eth-uplink/fabric/port-channel #

show member-port

Member Port:

| Port Name   | Membership | Oper State | State Reason |
|-------------|------------|------------|--------------|
|             |            |            |              |
| Ethernet1/1 | Up         | Up         | Up           |
| Ethernet1/2 | Up         | Up         | Up           |

## メンバーポートの詳細

### <#root>

FP2110-2 /eth-uplink/fabric/port-channel #

show member-port detail

Member Port: Port Name: Ethernet1/1 Membership: Up Oper State: Up State Reason: Up Ethernet Link Profile name: default Oper Ethernet Link Profile name: fabric/lan/eth-link-prof-default Udld Oper State: Unknown Current Task: Port Name: Ethernet1/2 Membership: Up Oper State: Up State Reason: Up Ethernet Link Profile name: default Oper Ethernet Link Profile name: fabric/lan/eth-link-prof-default Udld Oper State: Unknown Current Task:

### <#root>

FP2110-2(local-mgmt)# show lacp neighbor Flags: S - Device is requesting Slow LACPDUs F - Device is requesting Fast LACPDUs A - Device is in Active mode P - Device is in Passive mode Channel group: 11 Partner (internal) information: Partner Partner Partner Port Port Number System ID Flags Age Eth1/1 32768,286f.7fec.5980 0x10e 13 s FA <-- the peer is requesting Fast Rate LACP Partner Partner Partner Port Priority Port State Oper Key 32768 0x16 0x3f Port State Flags Decode: Activity: Timeout: Aggregation: Synchronization: Active Long Yes Yes Collected: Distributing: Defaulted: Expired: Yes Yes No No Partner Partner Partner Flags Port System ID Port Number Age Eth1/2 32768,286f.7fec.5980 0x10f FA <-- the peer is requesting Fast Rate 5 s LACP Partner Partner Partner Port Priority Port State Oper Key 32768 0x16 0x3f Port State Flags Decode: Timeout: Synchronization: Activity: Aggregation: Active Long Yes Yes Collected: Defaulted: Distributing: Expired: Yes Yes No No

注:FPR21xx/FPR1xxxでは、デフォルトのLACPレートは低速であり、変更できません

LACP カウンタ

<#root>

FP2110-2(local-mgmt)#

show lacp counters

| Port              | LACPI<br>Sent      | DUs<br>Recv | Marke<br>Sent | er<br>Recv | Marker<br>Sent | Response<br>Rec∨ | LACPDUs<br>Pkts Err |  |  |
|-------------------|--------------------|-------------|---------------|------------|----------------|------------------|---------------------|--|--|
|                   |                    |             |               |            |                |                  |                     |  |  |
| Channel gro       | oup: 11            |             |               |            |                |                  |                     |  |  |
| Eth1/1            | 4435               | 3532        | 0             | 0          | 0              | 0                | 0                   |  |  |
| Eth1/2            | 4566               | 3532        | 0             | 0          | 0              | 0                | 0                   |  |  |
| FP2110-2(10       | ocal-mgr           | nt)#        |               |            |                |                  |                     |  |  |
| show lacp o       | show lacp counters |             |               |            |                |                  |                     |  |  |
|                   | LACPI              | DUs         | Marke         | er         | Marker         | Response         | LACPDUs             |  |  |
| Port              | Sent               | Recv        | Sent          | Recv       | Sent           | Recv             | Pkts Err            |  |  |
| Channel group: 11 |                    |             |               |            |                |                  |                     |  |  |
| Eth1/1            | 4436               | 3532        | 0             | 0          | 0              | 0                | 0                   |  |  |
| Eth1/2            | 4567               | 3532        | 0             | 0          | 0              | 0                | 0                   |  |  |

FPR2100 インターフェイスの確認

物理インターフェイスから FPR2100 内部スイッチへのマッピング

| インターフェイス | FPR2110/FPR2120 の内部<br>スイッチ | FPR2130/FPR2140 の内部<br>スイッチ |
|----------|-----------------------------|-----------------------------|
| E1/1     | 1                           | 1                           |
| E1/2     | 0                           | 0                           |
| E1/3     | 3                           | 3                           |
| E1/4     | 2                           | 2                           |
| E1/5     | 5                           | 5                           |
| E1/6     | 4                           | 4                           |
| E1/7     | 7                           | 7                           |
| E1/8     | 6                           | 6                           |

| E1/9  | 9  | 49 |
|-------|----|----|
| E1/10 | 8  | 48 |
| E1/11 | 11 | 51 |
| E1/12 | 10 | 50 |
| E1/13 | 12 | 59 |
| E1/14 | 13 | 58 |
| E1/15 | 14 | 57 |
| E1/16 | 15 | 56 |
| E2/1  | -  | 70 |
| E2/2  | -  | 71 |
| E2/3  | -  | 69 |
| E2/4  | -  | 68 |
| E2/5  | -  | 66 |
| E2/6  | -  | 67 |
| E2/7  | -  | 65 |
| E2/8  | -  | 64 |

物理インターフェイスのステータスを確認します。

### <#root>

```
FP2110-2(local-mgmt)#
```

### show portmanager port-info ethernet 1 1

#### port\_info:

```
if_index: 0x1081000
       PORTMGR_IPC_MSG_PORT_TYPE_PHYSICAL
type:
mac_address: 70:df:2f:18:d8:04
flowctl: PORTMGR_IPC_MSG_FLOWCTL_NONE
role:
            PORTMGR_IPC_MSG_PORT_ROLE_NPU
admin_state: PORTMGR_IPC_MSG_PORT_STATE_ENABLED
oper_state: PORTMGR_IPC_MSG_PORT_STATE_UP
admin_speed: PORTMGR_IPC_MSG_SPEED_AUTO
oper_speed: PORTMGR_IPC_MSG_SPEED_1GB
admin_mtu:
            9216
admin_duplex: PORTMGR_IPC_MSG_PORT_DUPLEX_FULL
oper_duplex: PORTMGR_IPC_MSG_PORT_DUPLEX_FULL
pc_if_index: 0x20000b
pc_membership_status: PORTMGR_IPC_MSG_MMBR_UP
pc_protocol: PORTMGR_IPC_MSG_PORT_CHANNEL_PRTCL_LACP_ACTIVE
native_vlan: 1011
num_allowed_vlan: 1
       allowed_vlan[0]: 1011
```

```
物理インターフェイスカウンタ
```

### <#root>

FP2110-2(local-mgmt)#

#### show portmanager counters ethernet 1 1

| Good Octets Received      | : | 2692986 |
|---------------------------|---|---------|
| Bad Octets Received       | : | 0       |
| MAC Transmit Error        | : | 0       |
| Good Packets Received     | : | 37038   |
| Bad Packets Received      | : | 0       |
| BRDC Packets Received     | : | 22290   |
| MC Packets Received       | : | 12538   |
| Size 64                   | : | 34193   |
| Size 65 to 127            | : | 1531    |
| Size 128 to 255           | : | 1515    |
| Size 256 to 511           | : | 374     |
| Size 512 to 1023          | : | 95      |
| Size 1024 to Max          | : | 0       |
| Good Octets Sent          | : | 87296   |
| Good Packets Sent         | : | 682     |
| Excessive Collision       | : | 0       |
| MC Packets Sent           | : | 682     |
| BRDC Packets Sent         | : | 0       |
| Unrecognized MAC Received | : | 0       |
| FC Sent                   | : | 0       |
| Good FC Received          | : | 0       |
| Drop Events               | : | 0       |
| Undersize Packets         | : | 0       |
| Fragments Packets         | : | 0       |
| Oversize Packets          | : | 0       |

| Jabber Packets                | : | 0 |
|-------------------------------|---|---|
| MAC RX Error Packets Received | : | 0 |
| Bad CRC                       | : | 0 |
| Collisions                    | : | 0 |
|                               |   |   |

FPR2100 内部スイッチ MAC テーブル。01:80:C2:00:00:02 = LACP であることに注意してください。

### <#root>

FP2110-2(local-mgmt)#

show portmanager switch mac-filters

| port | ix  | MAC               | mask              | action  | packets | bytes   |
|------|-----|-------------------|-------------------|---------|---------|---------|
| 00   | 03e | 70:DF:2F:18:D8:05 | FF:FF:FF:FF:FF    | FORWARD |         |         |
|      | 043 | 01:80:C2:00:00:02 | FF:FF:FF:FF:FF    | FORWARD | 687     | 87936   |
|      | 044 | 70:DF:2F:18:D8:2D | FF:FF:FF:FF:FF    | FORWARD |         |         |
|      | 045 | FF:FF:FF:FF:FF    | FF:FF:FF:FF:FF    | FORWARD | 5501    | 385360  |
|      | 3d0 | 00:00:00:00:00:00 | 01:00:00:00:00:00 | DROP    | 2101    | 141426  |
|      | 3e8 | 01:00:00:00:00:00 | 01:00:00:00:00:00 | DROP    | 7946    | 1524820 |
| 01   | 03f | 70:DF:2F:18:D8:04 | FF:FF:FF:FF:FF    | FORWARD |         |         |
|      | 040 | 01:80:C2:00:00:02 | FF:FF:FF:FF:FF    | FORWARD | 687     | 87936   |
|      | 041 | 70:DF:2F:18:D8:2D | FF:FF:FF:FF:FF    | FORWARD |         |         |
|      | 042 | FF:FF:FF:FF:FF    | FF:FF:FF:FF:FF    | FORWARD | 22351   | 1451504 |
|      | 3d1 | 00:00:00:00:00:00 | 01:00:00:00:00:00 | DROP    | 2215    | 154542  |
|      | 3e9 | 01:00:00:00:00:00 | 01:00:00:00:00:00 | DROP    | 11886   | 1006067 |
| 02   | 03c | 70:DF:2F:18:D8:07 | FF:FF:FF:FF:FF    | FORWARD |         |         |
|      | 049 | 01:80:C2:00:00:02 | FF:FF:FF:FF:FF    | FORWARD |         |         |
|      | 04a | 70:DF:2F:18:D8:6D | FF:FF:FF:FF:FF    | FORWARD |         |         |
|      | 04b | FF:FF:FF:FF:FF    | FF:FF:FF:FF:FF    | FORWARD |         |         |
|      | 3d2 | 00:00:00:00:00:00 | 01:00:00:00:00:00 | DROP    |         |         |
|      | 3ea | 01:00:00:00:00:00 | 01:00:00:00:00:00 | DROP    |         |         |

ポート e1/1 および e1/2 は、内部スイッチの 0/0 および 0/1 に対応します。

### <#root>

FP2110-2(local-mgmt)#

show portmanager switch status

| Dev/Port | Mode   | Link | Speed | Duplex | Loopback Mode |
|----------|--------|------|-------|--------|---------------|
|          |        |      |       |        |               |
| 0/0      | QSGMII | Up   | 1G    | Full   | None          |
| 0/1      | QSGMII | Up   | 1G    | Full   | None          |
| 0/2      | QSGMII | Down | 1G    | Half   | None          |
| 0/3      | QSGMII | Down | 1G    | Half   | None          |
| 0/4      | QSGMII | Down | 1G    | Half   | None          |
| 0/5      | QSGMII | Down | 1G    | Half   | None          |

| 0/6  | QSGMII | Down | 1G  | Half | None |
|------|--------|------|-----|------|------|
| 0/7  | QSGMII | Down | 1G  | Half | None |
| 0/8  | QSGMII | Down | 1G  | Half | None |
| 0/9  | QSGMII | Down | 1G  | Half | None |
| 0/10 | QSGMII | Down | 1G  | Half | None |
| 0/11 | QSGMII | Down | 1G  | Half | None |
| 0/12 | QSGMII | Down | 10  | Half | None |
| 0/13 | QSGMII | Down | 10  | Half | None |
| 0/14 | QSGMII | Down | 10  | Half | None |
| 0/15 | QSGMII | Down | 10  | Half | None |
| 0/16 | n/a    | Down | n/a | Full | N/A  |
| 0/17 | n/a    | Down | n/a | Full | N/A  |
| 0/18 | n/a    | Down | n/a | Full | N/A  |
| 0/19 | n/a    | Down | n/a | Full | N/A  |
| 0/20 | n/a    | Down | n/a | Full | N/A  |
| 0/21 | n/a    | Down | n/a | Full | N/A  |
| 0/22 | n/a    | Down | n/a | Full | N/A  |
| 0/23 | n/a    | Down | n/a | Full | N/A  |
| 0/24 | KR     | Up   | 10G | Full | None |
| 0/25 | KR     | Up   | 10G | Full | None |
| 0/26 | KR     | Down | 10G | Full | None |
| 0/27 | KR     | dΩ   | 10G | Full | None |

# トラブルシュート

## LACP の概要

## LACPの概要:

- IEEE 標準規格(802.3ad)Link Aggregation Control Protocol(LACP)は、ポートチャネル ネゴシエーションに使用される L2 プロトコルです。
- ・ LACP は、宛先 MAC 0180.c200.0002 およびイーサネットタイプ 0x8809 を使用します。
- LACP および On モード(LACP なし)は、Firepower アプライアンスでサポートされる唯 一のモードです(On モードは 2.4.x FXOS リリースの FP4100/FP9300 に追加されました )。
- LACP は、2 つのモード(Active または Passive)のいずれかで設定できます。FXOS は常に Active モードを使用します。
- ・ LACP の主な目的は、ポートチャネルの設定ミスから保護することです。
- LACP PC をアップ状態にするには、ポートチャネル インターフェイス メンバーで同じ速度/デュプレックス設定にする必要があります。FXOS でポートチャネルレベルの速度を設定します。
- LACP Actor = ローカルデバイス
- LACP Partner = リモートデバイス
- 各デバイスには、通常はシャーシの MAC である LACP システム ID があります。LACP シ ステム ID は、各 LACP パケット内で送信されます。
- 各 LACP パケットのサイズは約 110 バイトです。
- ・ LACP は、高速レート(Fast Rate)または低速レート(通常)(Slow (Normal) Rate)で動

作します。FXOS の場合、デフォルトは高速レートですが(常に低速である 1xxx/21xx を除 く)、低速に設定することもできます。スイッチ側の LACP モードは、使用するスイッチ のモデルと SW によって異なります。たとえば、Cat3750 は、15.2(4)E 以降、高速と低速 の両方をサポートしています。詳細については、スイッチの確認ガイドを参照してください

 LACP検出期間では、LACPレートに関係なく、LACPは1秒ごとに送信されます。インター フェイスがアップ状態になると、LACP レートは LACP キープアライブインターバルにのみ 影響します。

LACPキープアライブの利点

LACP キープアライブは、リモートインターフェイスは機能していないが、まだアップ状態であ る(直接的な障害は検出されなかった)シナリオで役立ちます。これは、ドライバ/L2の問題の場 合や、パス内にリモートリンク障害の検出を許可しないデバイス(IPSなど)が存在する場合に 発生する可能性があります。LACPキープアライブのタイムアウトは、ピアレートx3です。たと えば、リモートピアが1秒ごとに送信する場合、3秒以内にLACPパケットを受信しないと、ロー カルデバイスはリモートピアをダウンしたと宣言します。低速レートの場合、タイムアウトは 90 秒後になります。

Wireshark に表示される LACP パケットのすべてのフィールド:

| 🖡 lacp                                               |                                         |                      |              |        |             |                                                                                   |
|------------------------------------------------------|-----------------------------------------|----------------------|--------------|--------|-------------|-----------------------------------------------------------------------------------|
| No. Time                                             | Source                                  | Destination          | Protocol     | Length | Source Port | Info                                                                              |
| 156 2017-10-12 10:13:01.348473                       | Cisco ec:59:8f                          | Slow-Protocols       | LACP         | 124    | 1           | Link Aggregation Control Protocol Version 1. Actor Port = 272 Partner Port = 2116 |
| 173 2017-10-12 10:13:02.271220                       | Cisco ec:59:8f                          | Slow-Protocols       | LACP         | 124    | 1           | Link Aggregation Control Protocol Version 1. Actor Port = 272 Partner Port = 2116 |
| 228 2017-10-12 10:13:29.809400                       | Cisco ec:59:8f                          | Slow-Protocols       | LACP         |        | 5           | Link Aggregation Control Protocol Version 1. Actor Port = 272 Partner Port = 0    |
| 231 2017-10-12 10:13:56.995154                       | Cisco ec:59:8f                          | Slow-Protocols       | LACP         | 124    | 5           | Link Aggregation Control Protocol Version 1. Actor Port = 272 Partner Port = 0    |
| 235 2017-10-12 10:14:01.164310                       | Cisco_ec:59:8f                          | Slow-Protocols       | LACP         | 124    | 5           | Link Aggregation Control Protocol Version 1. Actor Port = 272 Partner Port = 0    |
| 236 2017-10-12 10:14:01.222731                       | Cisco_ec:59:8f                          | Slow-Protocols       | LACP         | 124    | 1           | Link Aggregation Control Protocol Version 1. Actor Port = 272 Partner Port = 0    |
| 492 2017-10-12 10:14:25.070491                       | Cisco_ec:59:8f                          | Slow-Protocols       | LACP         | 124    | 5           | Link Aggregation Control Protocol Version 1. Actor Port = 272 Partner Port = 0    |
| 881 2017-10-12 10:14:54.328081                       | Cisco_ec:59:8f                          | Slow-Protocols       | LACP         | 124    | 5           | Link Aggregation Control Protocol Version 1. Actor Port = 272 Partner Port = 0    |
|                                                      |                                         |                      |              |        |             |                                                                                   |
| B Frame 156: 124 bytes on wire (992 bit              | ts), 124 bytes captu                    | red (992 bits) on in | terface 0    |        |             |                                                                                   |
| - Ethernet II, Src: Cisco_ec:59:8f (28               | :6f:7f:ec:59:8f), Ds                    | t: Slow-Protocols (@ | 1:80:c2:00:0 | 00:02) |             |                                                                                   |
| Slow Protocols                                       |                                         |                      |              |        |             |                                                                                   |
| Link Aggregation Control Protocol                    |                                         |                      |              |        |             |                                                                                   |
| — LACP Version Number: 0x01                          |                                         |                      |              |        |             |                                                                                   |
| -Actor Information: 0x01                             |                                         |                      |              |        |             |                                                                                   |
| -Actor Information Length: 0x14                      |                                         |                      |              |        |             |                                                                                   |
| -Actor System Priority: 32768                        |                                         |                      |              |        |             |                                                                                   |
| -Actor System: Cisco ec:59:80 (28:6                  | f:7f:ec:59:80)                          |                      |              |        |             |                                                                                   |
| -Actor Key: 16                                       | ,                                       |                      |              |        |             |                                                                                   |
| -Actor Port Priority: 32768                          |                                         |                      |              |        |             |                                                                                   |
| -Actor Port: 272                                     |                                         |                      |              |        |             |                                                                                   |
| E-Actor State: 8x85 LACP Activity                    | Aggregation Evoire                      | 4                    |              |        |             |                                                                                   |
| 1 - LACP Activity: Acti                              | va                                      |                      |              |        |             |                                                                                   |
| A - LACP Timpout: Long                               | Timoout                                 |                      |              |        |             |                                                                                   |
| 1 - Aggregation: Aggreg                              | atable                                  |                      |              |        |             |                                                                                   |
| Aggregation: Aggreg                                  | acable                                  |                      |              |        |             |                                                                                   |
| 0 = Synchronization: Ou                              | t of Sync                               |                      |              |        |             |                                                                                   |
| 0 = Collecting: Disable                              | d                                       |                      |              |        |             |                                                                                   |
| = Distributing: Disab                                | led                                     |                      |              |        |             |                                                                                   |
| 0 = Defaulted: No                                    |                                         |                      |              |        |             |                                                                                   |
| -1 = Expired: Yes                                    |                                         |                      |              |        |             |                                                                                   |
| —[Actor State Flags: E****G*A]                       |                                         |                      |              |        |             |                                                                                   |
| -Reserved: 000000                                    |                                         |                      |              |        |             |                                                                                   |
| -Partner Information: 0x02                           |                                         |                      |              |        |             |                                                                                   |
| <ul> <li>Partner Information Length: 0x14</li> </ul> |                                         |                      |              |        |             |                                                                                   |
| <ul> <li>Partner System Priority: 32768</li> </ul>   |                                         |                      |              |        |             |                                                                                   |
| — Partner System: a3:00:88:c3:9e:ec                  | (a3:00:88:c3:9e:ec)                     |                      |              |        |             |                                                                                   |
| -Partner Key: 9                                      |                                         |                      |              |        |             |                                                                                   |
| — Partner Port Priority: 32768                       |                                         |                      |              |        |             |                                                                                   |
| -Partner Port: 2116                                  |                                         |                      |              |        |             |                                                                                   |
| B-Partner State: 0x36, LACP Timeout,                 | Aggregation, Colle                      | cting, Distributing  |              |        |             |                                                                                   |
| 0 = LACP Activity: Pass                              | ive                                     |                      |              |        |             |                                                                                   |
| 1. = LACP Timeout: Short                             | Timeout                                 |                      |              |        |             |                                                                                   |
| 1 = Aggregation: Aggreg                              | atable                                  |                      |              |        |             |                                                                                   |
| — 0 = Synchronization: Ou                            | t of Sync                               |                      |              |        |             |                                                                                   |
| 1 = Collecting: Enabled                              |                                         |                      |              |        |             |                                                                                   |
| 1 = Distributing: Enabl                              | ed                                      |                      |              |        |             |                                                                                   |
| 0 = Defaulted: No                                    |                                         |                      |              |        |             |                                                                                   |
| 0 = Expired: No                                      |                                         |                      |              |        |             |                                                                                   |
| - [Partner State Flags: **DC*GS*]                    |                                         |                      |              |        |             |                                                                                   |
| -Reserved: 000000                                    |                                         |                      |              |        |             |                                                                                   |
| -Collector Information: 0x03                         |                                         |                      |              |        |             |                                                                                   |
| -Collector Information Length: Avia                  | •                                       |                      |              |        |             |                                                                                   |
| -Collector Max Delay: 32768                          |                                         |                      |              |        |             |                                                                                   |
| -Reserved: 000000000000000000000000000000000000      |                                         |                      |              |        |             |                                                                                   |
| Terminator Information: 0-00                         | ·                                       |                      |              |        |             |                                                                                   |
| Terminator Length: 0x00                              |                                         |                      |              |        |             |                                                                                   |
| - Recement: 000000000000000000000000000000000000     | 000000000000000000000000000000000000000 | 00000                |              |        |             |                                                                                   |
| Reserved: 000000000000000000000000000000000000       |                                         |                      |              |        |             |                                                                                   |
|                                                      |                                         |                      |              |        |             |                                                                                   |

注:ポートチャネルがFTDで終端されると、FXOSキャプチャはLACPパケット(入力または出力 )を表示しません

## LACP の高速レートと低速レート

通常は両側で高速レートを使用することをお勧めします(4100/9300 の FXOS はデフォルトで高 速レートを使用し、FPR2100 ではデフォルトの LACP 送信レートは低速です)。LACP の高速レ ートを使用すると、ポートチャネルのバンドリング速度が向上します。

|            | FXOS 設定(低速)                   | FXOS 設定(高速)                   |
|------------|-------------------------------|-------------------------------|
|            | スイッチのリクエストが<br>低速             | スイッチのリクエストが<br>低速             |
| フィッチ部ウ(低油) | FXOS のリクエストが低<br>速            | FXOS のリクエストが高<br>速            |
| 入1ッテ設定(低速) | スイッチは LACP を 30<br>秒に 1 回送信   | スイッチは LACP を 1 秒<br>に 1 回送信   |
|            | FXOS は LACP を 30 秒<br>に 1 回送信 | FXOS は LACP を 30 秒<br>に 1 回送信 |
|            | スイッチのリクエストが<br>高速             | スイッチのリクエストが<br>高速             |
| フィッチ乳ウィウオン | FXOS のリクエストが低<br>速            | FXOS のリクエストが高<br>速            |
| 人1ップ設定(高述) | スイッチは LACP を 30<br>秒に 1 回送信   | スイッチは LACP を 1 秒<br>に 1 回送信   |
|            | FXOS は LACP を 1 秒に<br>1 回送信   | FXOS は LACP を 1 秒に<br>1 回送信   |

FXOS(41xx/93xx)でLACPモードを設定します。

<#root>

KSEC-FPR4100-1#

scope org

KSEC-FPR4100-1 /org #

show lacppolicy

LACP policy:

| Name           | LACP rate                                  |
|----------------|--------------------------------------------|
|                |                                            |
| default        | Fast                                       |
| KSEC-FPR4100-1 | <pre>/org # scope lacppolicy default</pre> |
| KSEC-FPR4100-1 | <pre>/org/lacppolicy # set lacp-rate</pre> |
| fast lacp      | rate fast                                  |
| normal lacp    | rate normal                                |

# FPR4100/FPR9300 でのポートチャネルのトラブルシューティング

ネットワーク図

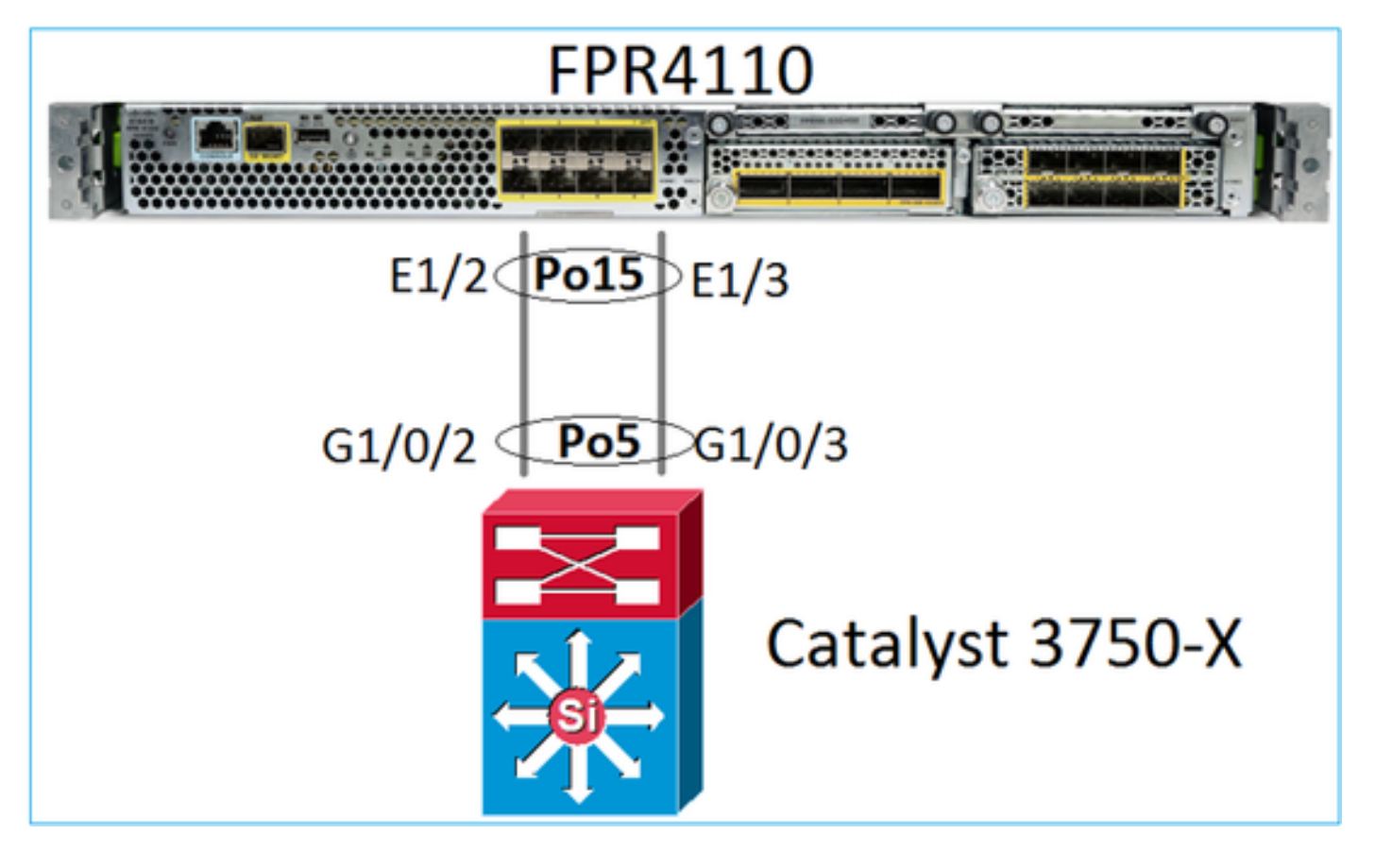

FPR4100 および FPR9300 シャーシには、ポートチャネルを終端する内部スイッチが含まれてい ます。内部スイッチは Nexus 5K に類似していて、FXOS は LACP のみをサポートしているため 、トラブルシューティングの方法は Nexus 5K に類似しています。

チェック1-ポートチャネルのステータスを確認します。

<#root>

FP4110-7-A(fxos)#

show port-channel summary

Flags: D - Down P - Up in port-channel (members)

|       | I - Indiv<br>s - Susper<br>S - Switcl<br>U - Up (po<br>M - Not in | idual H<br>nded r<br>hed R<br>ort-chann<br>n use. Mi | - Hot-stan<br>- Module-r<br>- Routed<br>el)<br>n-links no | dby (LACP only<br>emoved<br>t met | y)        |
|-------|-------------------------------------------------------------------|------------------------------------------------------|-----------------------------------------------------------|-----------------------------------|-----------|
| Group | Port-<br>Channel                                                  | Туре                                                 | Protocol                                                  | Member Ports                      |           |
| 15    | Po15(SU)                                                          | Eth                                                  | LACP                                                      | Eth1/2(P)                         | Eth1/3(P) |

# FXOS インターフェイスのステータスを確認します。

### <#root>

FP4110-7-A(fxos)#

show interface brief

| Ethernet<br>Interface | VLAN | Туре | Mode   | Status | Reason              | Speed      | Port<br>Ch # |
|-----------------------|------|------|--------|--------|---------------------|------------|--------------|
| Eth1/1                | 1    | eth  | 1qtunl | up     | none                | 1000([     | ))           |
| Eth1/2                | 1    | eth  | 1qtun] | up     | none                | 1000(      | )) 15        |
| Eth1/3                | 1    | eth  | 1qtun] | up     | none                | 1000(      | )) 15        |
| Eth1/4                | 1    | eth  | 1qtun] | down   | SFP not inserted    | 10G(I      | ))           |
| Eth1/5                | 1    | eth  | 1qtun] | down   | Administratively do | own 1000(I | ))           |
| Eth1/6                | 1    | eth  | 1qtun] | down   | Administratively do | own 1000(I | ))           |
| Eth1/7                | 1    | eth  | 1qtun] | down   | Administratively do | own 10G(1  | ))           |
| Eth1/8                | 1    | eth  | 1qtun] | down   | SFP not inserted    | 10G(I      | ))           |
| Eth1/9                | 1    | eth  | vntag  | up     | none                | 40G(I      | ))           |
| Eth1/10               | 1    | eth  | access | down   | Administratively do | own 40G(I  | ))           |
| Eth1/11               | 1    | eth  | access | down   | Administratively do | own 1000(I | ))           |
| Eth1/12               | 1    | eth  | access | down   | Administratively do | own 1000(I | ))           |

チェック 2 - FXOS が LACP を送受信することを確認します(コマンドを数回実行します)。

## <#root>

FP4110-7-A(fxos)#

show lacp counters interface port-channel 15

|                | LACE  | PDUs      | Marl | ker  | Marker | Response | LACPDUs  |
|----------------|-------|-----------|------|------|--------|----------|----------|
| Port           | Sent  | Recv      | Sent | Recv | Sent   | Recv     | Pkts Err |
| port-channel15 |       |           |      |      |        |          |          |
| Ethernet1/2    | 22301 | L9 207280 | 0    | 0    | 0      | 0        | 0        |
| Ethernet1/3    | 29653 | 32 207744 | 0    | 0    | 0      | 0        | 0        |

## スイッチで同じことを確認します。

### <#root>

Switch#

show lacp 5 counters

|         | LACP     | DUs  | Mar  | ker  | Marker | Response | LACPDUs  |
|---------|----------|------|------|------|--------|----------|----------|
| Port    | Sent     | Recv | Sent | Recv | Sent   | Recv     | Pkts Err |
|         |          |      |      |      |        |          |          |
| Channe1 | group: 5 |      |      |      |        |          |          |
| Gi1/0/2 | 627      | 596  | 0    | 0    | 0      | 0        | 0        |
| Gi1/0/3 | 623      | 593  | 0    | 0    | 0      | 0        | 0        |

個々の FXOS インターフェイスの LACP 詳細を確認します。

### <#root>

```
FP4110-7-A(fxos)#
show lacp interface ethernet 1/2
Interface Ethernet1/2 is up
 Channel group is 15 port channel is Po15
 PDUs sent: 222828
 PDUs rcvd: 207074
 Markers sent: 0
 Markers rcvd: 0
 Marker response sent: 0
 Marker response rcvd: 0
 Unknown packets rcvd: 0
 Illegal packets rcvd: 0
Lag Id: [ [(8000, 28-6f-7f-ec-59-80, 5, 8000, 103), (8000, 2c-33-11-8e-7-b3, e,
8000, 42)]]
Operational as aggregated link since Tue Oct 31 19:14:57 2017
Local Port: Eth1/2
                    MAC Address= 2c-33-11-8e-7-b3
 System Identifier=0x8000,2c-33-11-8e-7-b3
 Port Identifier=0x8000,0x42
 Operational key=14
 LACP_Activity=active
 LACP_Timeout=Short Timeout (1s)
 Synchronization=IN_SYNC
 Collected=true
 Distributing=true
```

## チェック3-ローカルおよびリモートデバイスの LACP ID を確認します。

<#root>

FP4110-7-A(fxos)#

show lacp port-channel interface port-channel 15

port-channel15 System Mac=2c-33-11-8e-7-b3 Local System Identifier=0x8000,2c-33-11-8e-7-b3 Admin key=0xe Operational key=0xe Partner System Identifier=0x8000,28-6f-7f-ec-59-80 Operational key=0x5 Max delay=0 Aggregate or individual=1 Member Port List=

チェック4(オプション)- 出力を収集します(Cisco TAC で使用できます)。

<#root>

FP4110-7-A(fxos)#

show lacp internal event-history errors

1) Event:E\_DEBUG, length:74, at 574387 usecs after Tue Oct 31 19:14:57 2017
[102] lacp\_proto\_set\_ntt(1780): Restarting periodic tx timer in 0x210 msecs

2) Event:E\_DEBUG, length:467, at 544757 usecs after Tue Oct 31 19:14:57 2017
 [102] lacp\_ac\_init\_port\_channel\_member(1660): TYPE1 UPDATE lacp\_ac\_init\_port
 \_channel\_member port-channel port-channel15(0x1600000e) lacp\_mcec\_type1\_upd\_sent
...

チェック 5 - 問題のある特定のポートの LACP FSM 遷移を確認します。 出力の先頭に最も古いメ ッセージが表示されます。

#### <#root>

FP4110-7-A(fxos)#

show lacp internal event-history interface ethernet 1/2

>>>>FSM: <Ethernet1/2> has 975 logged transitions<<<<<

1) FSM:<Ethernet1/2> Transition at 257150 usecs after Sun Oct 29 12:35:16 2017
 Previous state: [LACP\_ST\_WAIT\_FOR\_HW\_TO\_PROGRAM\_RECEIVE\_PATH]
 Triggered event: [LACP\_EV\_PORT\_RECEIVE\_PATH\_ENABLED\_AS\_CHANNEL\_MEMBER\_MESSAGE]
 Next state: [LACP\_ST\_PORT\_MEMBER\_RECEIVE\_ENABLED]

• • •

. . .

4) FSM:<Ethernet1/2> Transition at 966987 usecs after Sun Oct 29 12:35:19 2017
 Previous state: [LACP\_ST\_PORT\_MEMBER\_COLLECTING\_AND\_DISTRIBUTING\_ENABLED]
 Triggered event: [LACP\_EV\_PARTNER\_PDU\_IN\_SYNC] <--- Good (Received LACP with 'Synchronization
 Next state: [LACP\_ST\_PORT\_IS\_DOWN\_OR\_LACP\_IS\_DISABLED]</li>

- 207) FSM:<Ethernet1/4> Transition at 482767 usecs after Sun Oct 29 13:18:40 2017
   Previous state: [LACP\_ST\_ATTACHED\_TO\_AGGREGATOR]
   Triggered event: [LACP\_EV\_PARTNER\_PDU\_OUT\_OF\_SYNC]
   Next state: [FSM\_ST\_NO\_CHANGE]
- 208) FSM:<Ethernet1/4> Transition at 363720 usecs after Sun Oct 29 13:18:41 2017
  Previous state: [LACP\_ST\_ATTACHED\_TO\_AGGREGATOR]
  Triggered event: [LACP\_EV\_PARTNER\_PDU\_OUT\_OF\_SYNC] <--- Bad (Received LACP with 'Synchroniza
  Next state: [FSM\_ST\_NO\_CHANGE]</pre>

チェック6-ポートチャネルのイベント履歴を収集します(Cisco TAC で使用できます)。

<#root>

FP4110-7-A(fxos)#

show port-channel internal event-history all

Low Priority Pending queue: len(0), max len(1) [Tue Oct 31 19:37:03 2017] High Priority Pending queue: ]

FPR21xx/FPR1xxx でのポートチャネルのトラブルシューティング

ネットワーク図

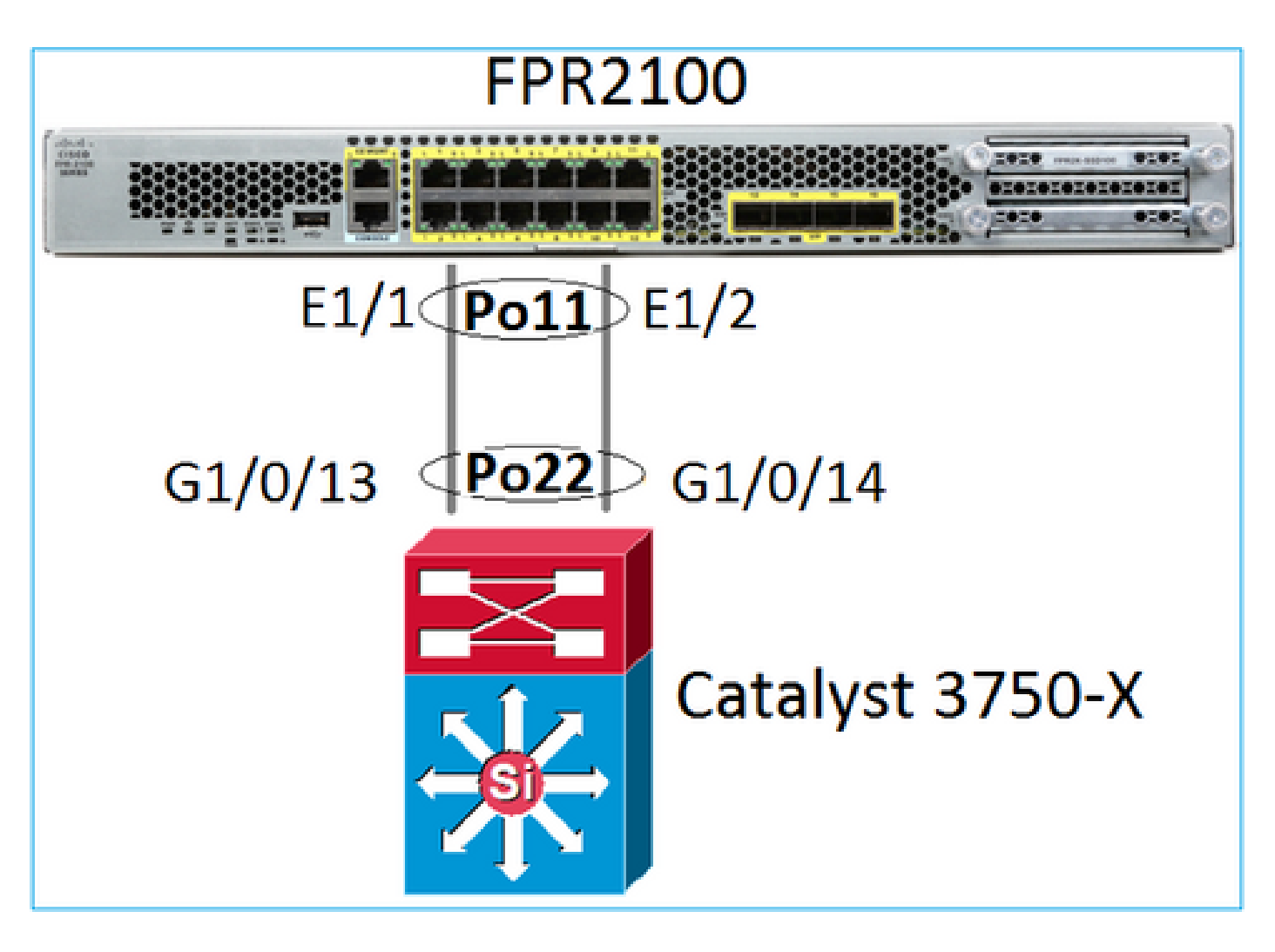

1をチェックします。LACPが使用されている場合は、LACPカウンタを確認します

両側(スイッチと FXOS)の送受信が確認できます。

<#root>

FP2110-2(local-mgmt)#

show lacp counters

|         | LACE      | PDUs | Marl | ker  | Marker | Response | LACPDUs  |
|---------|-----------|------|------|------|--------|----------|----------|
| Port    | Sent      | Recv | Sent | Recv | Sent   | Recv     | Pkts Err |
|         |           |      |      |      |        |          |          |
| Channel | group: 11 | 1    |      |      |        |          |          |
| Eth1/1  | 4435      | 3532 | 0    | 0    | 0      | 0        | 0        |
| Eth1/2  | 4566      | 3532 | 0    | 0    | 0      | 0        | 0        |

別の方法でも確認できます。

## <#root>

FP2110-2(local-mgmt)#

show pktmgr counters

| Ports   | Tx      | Tx    | Тx     | Rx      | Rx    | Rx     | Rx       |        |      |           |       |
|---------|---------|-------|--------|---------|-------|--------|----------|--------|------|-----------|-------|
|         | Packets | Drops | Bytes  | Packets | Drops | Bytes  | Forwards |        |      |           |       |
| Eth1/1  | 4575    | 0     | 567300 | 3537    | 0     | 452736 | 3537 <   | LACP   | PDUs | forwarded | inter |
| Eth1/2  | 4706    | 0     | 583544 | 3537    | 0     | 452736 | 3537 <   | : LACP | PDUs | forwarded | inter |
| Eth1/3  | 0       | 0     | 0      | 0       | 0     | 0      | 0        |        |      |           |       |
| Eth1/4  | 0       | 0     | 0      | 0       | 0     | 0      | 0        |        |      |           |       |
| Eth1/5  | 0       | 0     | 0      | 0       | 0     | 0      | 0        |        |      |           |       |
| Eth1/6  | 0       | 0     | 0      | 0       | 0     | 0      | 0        |        |      |           |       |
| Eth1/7  | 0       | 0     | 0      | 0       | 0     | 0      | 0        |        |      |           |       |
| Eth1/8  | 0       | 0     | 0      | 0       | 0     | 0      | 0        |        |      |           |       |
| Eth1/9  | 0       | 0     | 0      | 0       | 0     | 0      | 0        |        |      |           |       |
| Eth1/10 | 0       | 0     | 0      | 0       | 0     | 0      | 0        |        |      |           |       |
| Eth1/11 | 0       | 0     | 0      | 0       | 0     | 0      | 0        |        |      |           |       |
| Eth1/12 | 0       | 0     | 0      | 0       | 0     | 0      | 0        |        |      |           |       |
| Eth1/13 | 0       | 0     | 0      | 0       | 0     | 0      | 0        |        |      |           |       |
| Eth1/14 | 0       | 0     | 0      | 0       | 0     | 0      | 0        |        |      |           |       |
| Eth1/15 | 0       | 0     | 0      | 0       | 0     | 0      | 0        |        |      |           |       |
| Eth1/16 | 0       | 0     | 0      | 0       | 0     | 0      | 0        |        |      |           |       |
| Misc.   | 0       | 0     | 0      | 0       | 0     | 0      | n/a      |        |      |           |       |

# 2をチェックします。アップストリームスイッチステータスの確認

### <#root>

FP2110-2(local-mgmt)#

show lacp neighbor

| Flags: | S - Device is requesting  | Slow LACPDUs                       |
|--------|---------------------------|------------------------------------|
|        | F - Device is requesting  | Fast LACPDUs                       |
|        | A - Device is in Active m | node P - Device is in Passive mode |

Channel group: 11

Partner (internal) information:

|        | Partner                                                    | Partner                     |                     | Partner |
|--------|------------------------------------------------------------|-----------------------------|---------------------|---------|
| Port   | System ID                                                  | Port Number                 | Age                 | Flags   |
| Eth1/1 | 32768,286f.7fec.5980                                       | 0x10e                       | 9 s                 | FA      |
|        | LACP Partner                                               | Partner                     | Partner             |         |
|        | 32768                                                      | Oper Key<br>Ox16            | Port State<br>0x3f  |         |
|        | Port State Flags Deco<br>Activity: Timeout:<br>Active Long | ode:<br>Aggregation:<br>Yes | Synchronizat<br>Yes | tion:   |
|        | Collected: Distrib<br>Yes Yes                              | uting: Default<br>No        | ed: Expired<br>No   | :       |
|        | Partner                                                    | Partner                     |                     | Partner |
| Port   | System ID                                                  | Port Number                 | Age                 | Flags   |
| Eth1/2 | 32768,286f.7fec.5980                                       | 0x10f                       | 24 s                | FA      |

| LACP Partne   | r         | Partn   | er       |            | Partner   |      |  |
|---------------|-----------|---------|----------|------------|-----------|------|--|
| Port Priority |           | Oper Ke | у        | Port State |           |      |  |
| 32768         | -         | 0x16    | -        | 0x3f       |           |      |  |
| Port State    | Flags Dec | ode:    |          |            |           |      |  |
| Activity:     | Timeout:  | Aggre   | gation:  | Syn        | chronizat | ion: |  |
| Active        | Long      | Yes     |          | Yes        |           |      |  |
| Collected:    | Distrib   | uted:   | Defaulte | d:         | Expired:  |      |  |
| Yes           | Yes       |         | No       |            | No        |      |  |
|               |           |         |          |            |           |      |  |

注:CollectedとDistributedが「Yes」ではなく、Defaultedが「No」の場合、LACPは収束されません。

チェック3.ローカルLACPシステムIDが0でないことを確認します

<#root>

FP2110-2(local-mgmt)#

show lacp sys-id

32768, 70df.2f18.d813

その他のトラブルシューティング(すべてのプラットフォームで共通)

## チェック1

両側(ファイアウォールとスイッチ)の設定が一致していることを確認します(たとえば、速度 が同じ、ポートチャネルモードが同じ)。

## チェック 2

FXOS 障害を確認します。このチェックは、シャーシユーザインターフェイス(UI)から、または 次のコマンドを使用するCLIから実行できます。

<#root>

FPR4100#

show fault

| Severity | Code  | Last Transition Time    | ID     | Description                                        |
|----------|-------|-------------------------|--------|----------------------------------------------------|
| Major    | F0479 | 2020-03-19T11:50:44.322 | 543322 | <br>Virtual interface 781 link state is down       |
| Major    | F0373 | 2020-03-19T10:55:13.778 | 34178  | Fan 1 in Fan Module 1-5 under chassis 1 operabilit |

| Minor | F0480 | 2020-03-19T10:55:13.777 | 34177 Fan module 1-5 in chassis 1 operability: degraded   |
|-------|-------|-------------------------|-----------------------------------------------------------|
| Major | F1767 | 2020-03-19T10:54:04.162 | 531228 The password encryption key has not been set.      |
| Major | F0727 | 2020-03-19T09:50:02.891 | 522921 lan Member 1/5 of Port-Channel 10 on fabric interc |
| Major | F0282 | 2020-03-19T09:49:31.462 | 522922 lan port-channel 10 on fabric interconnect A oper  |
| Major | F0277 | 2020-03-19T09:49:31.437 | 522929 ether port 1/5 on fabric interconnect A oper state |
| Info  | F0279 | 2020-01-17T11:06:45.472 | 300958 ether port 1/7 on fabric interconnect A oper state |
| Info  | F0279 | 2020-01-17T11:06:37.941 | 300903 ether port 1/6 on fabric interconnect A oper state |
| Minor | F1437 | 2020-01-16T10:11:39.675 | 291723 Config backup may be outdated                      |

障害は時系列で表示されます。重大度は障害の重大性を表し、説明は簡単な概要を示します。確 認するのは主に重大度、タイムスタンプ、および説明です。障害の重大度は最も重大なものから 表示され、以下の順序になります。

- Critical
- ・メジャー
- ・マイナー
- warning
- 情報/状態
- クリア済み

各障害の詳細については、『FXOS Faults and Error Messages guide: <u>FXOS Error and System</u> <u>Messages』を</u>参照してください。

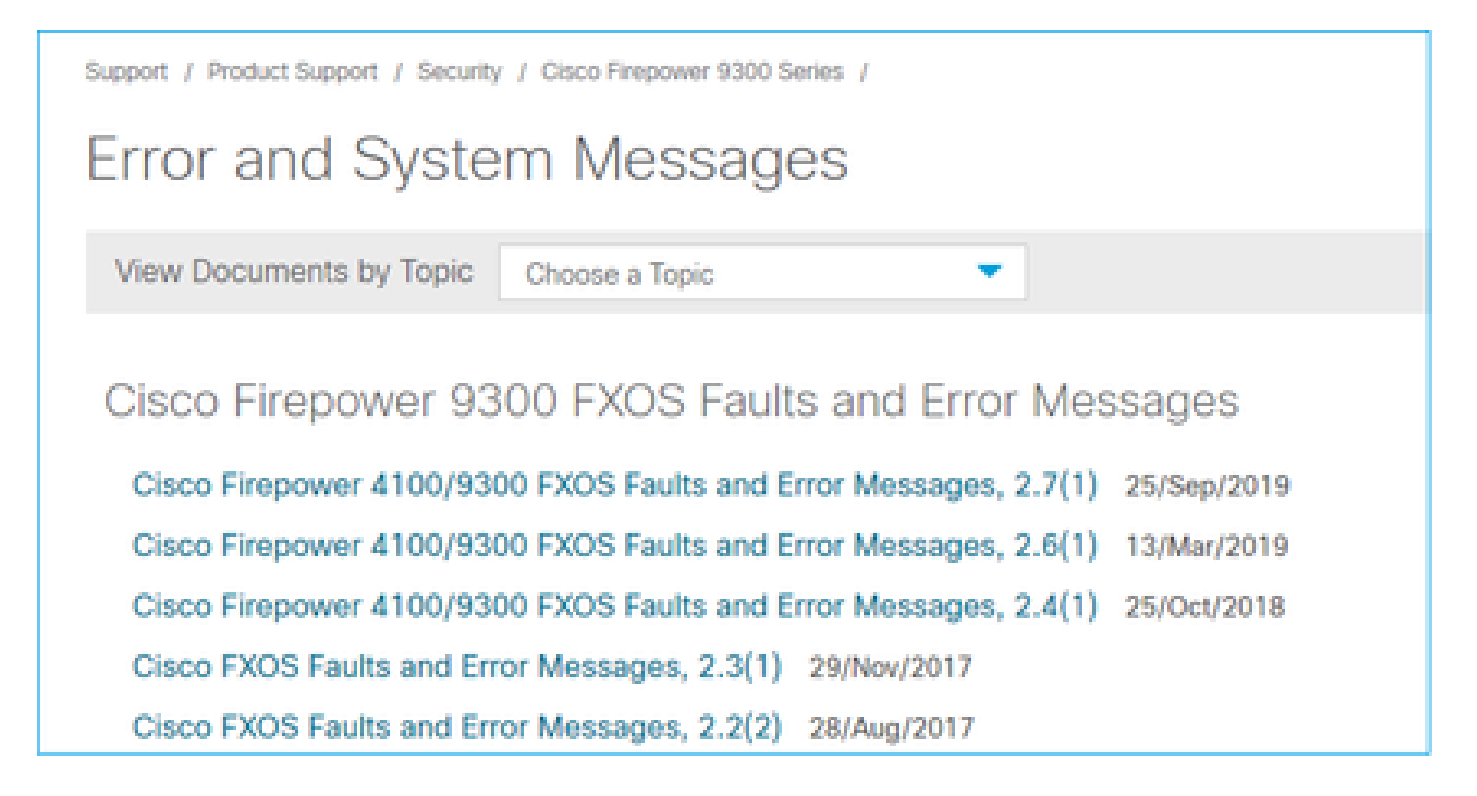

チェック3

FMC のポートチャネル設定に関して最近変更を行った場合は、ポリシーが FMC から FTD に展開されていることを確認します。

チェック4

ポートチャネルが機能不全状態で、デバイスがクラスタに属している場合は、デバイスでクラス タが有効になっていることを確認します。クラスタから開始されたデバイスは、ポートチャネル が機能不全状態になっているのが正常です。

チェック5

構成は正しいが、インターフェイスがアップ状態にならない場合は、ケーブルや Small Formfactor Pluggable(SFP)をチェックして交換します。

チェック 6

ポートチャネルに関連する既知の問題については、Firepower リリースノートを確認してください。たとえば、FXOS バージョン 2.6.1.169 および FTD 6.4.0.6 を実行している場合は、次のセク ションを確認します。

# Cisco Firepower 4100/9300 FXOS Release Notes, 2.6(1)

## Contents

Cisco Firepower 4100/9300 FXOS Release Notes, 2.6(1)

Introduction

What's New

Software Download

Important Notes

Adapter Bootloader Upgrade

System Requirements

Upgrade Instructions

Open and Resolved Bugs

| Open B | lugs |
|--------|------|
|--------|------|

Resolved Bugs in FXOS 2.6.1.192 Resolved Bugs in FXOS 2.6.1.187

Resolved Bugs in FXOS 2.6.1.174

Resolved Bugs in FXOS 2.6.1.169

Resolved Bugs in FXOS 2.6.1.166

Resolved Bugs in FXOS 2.6.1.157

Deserved Dures in EVOC 0.6.1.101

Resolved Bugs in FXOS 2.6.1.131

# また、関連する FMC/FTD リリースノートを確認してください。この例では、FTD で 6.4.0.5 が 実行されているため、6.4.x リリースノートを確認する必要があります。

| Home / / Cisco Firepower Management Center / Release Notes /                                                                                                    |                                            |  |  |  |  |  |
|----------------------------------------------------------------------------------------------------|--------------------------------------------|--|--|--|--|--|
| Cisco Firepower Release Notes, Version 6.4.0.1, 6.4.0.2, 6.4.0.3, 6.4.0.4, 6.4.0.5, 6.4.0.7, and 6.4.0.8                                                                                                    |                                            |  |  |  |  |  |
| Book Contents Q. Find Matches in This Book                                                                                                    | Download 📑 Print                           |  |  |  |  |  |
| Chapter: Resolved Issues                                                                                                    | Updated: February 26, 2020                 |  |  |  |  |  |
| > Chapter Contents                                                                                                    | Was this Document<br>Helpful?              |  |  |  |  |  |
| Bugs listed for a patch were verified as resolved when that patch was initially released.                                                                                                    | Yes No                                     |  |  |  |  |  |
| Note For your convenience, this document provides lists of resolved bugs for each patch. These lists are auto-<br>generated once and are not subsequently updated. Depending on how and when a particular resolved issue was categorized or updated in our system, it may not appear in the release notes. You should regard the Cisco Bun Search Tool as the 'source of truth ' | H Feedback                                 |  |  |  |  |  |
| Searching for Resolved Issues     Deschard Issues in New Builds                                                                                                    | Viewers of This<br>Document Also<br>Viewed |  |  |  |  |  |
| Version 6.4.0.8 Resolved Issues     Version 6.4.0.7 Resolved Issues                                                                                                    | Upgrade to Version<br>6.4.0.x              |  |  |  |  |  |
| Version 6.4.0.6 Resolved Issues     Version 6.4.0.5 Resolved Issues                                                                                                    | C Known Issues                             |  |  |  |  |  |
|                                                                                                    | Available Hottixes                         |  |  |  |  |  |

# 一般的な問題

Case 1.EtherChannelモードのミスマッチ

このトポロジを参照してください。

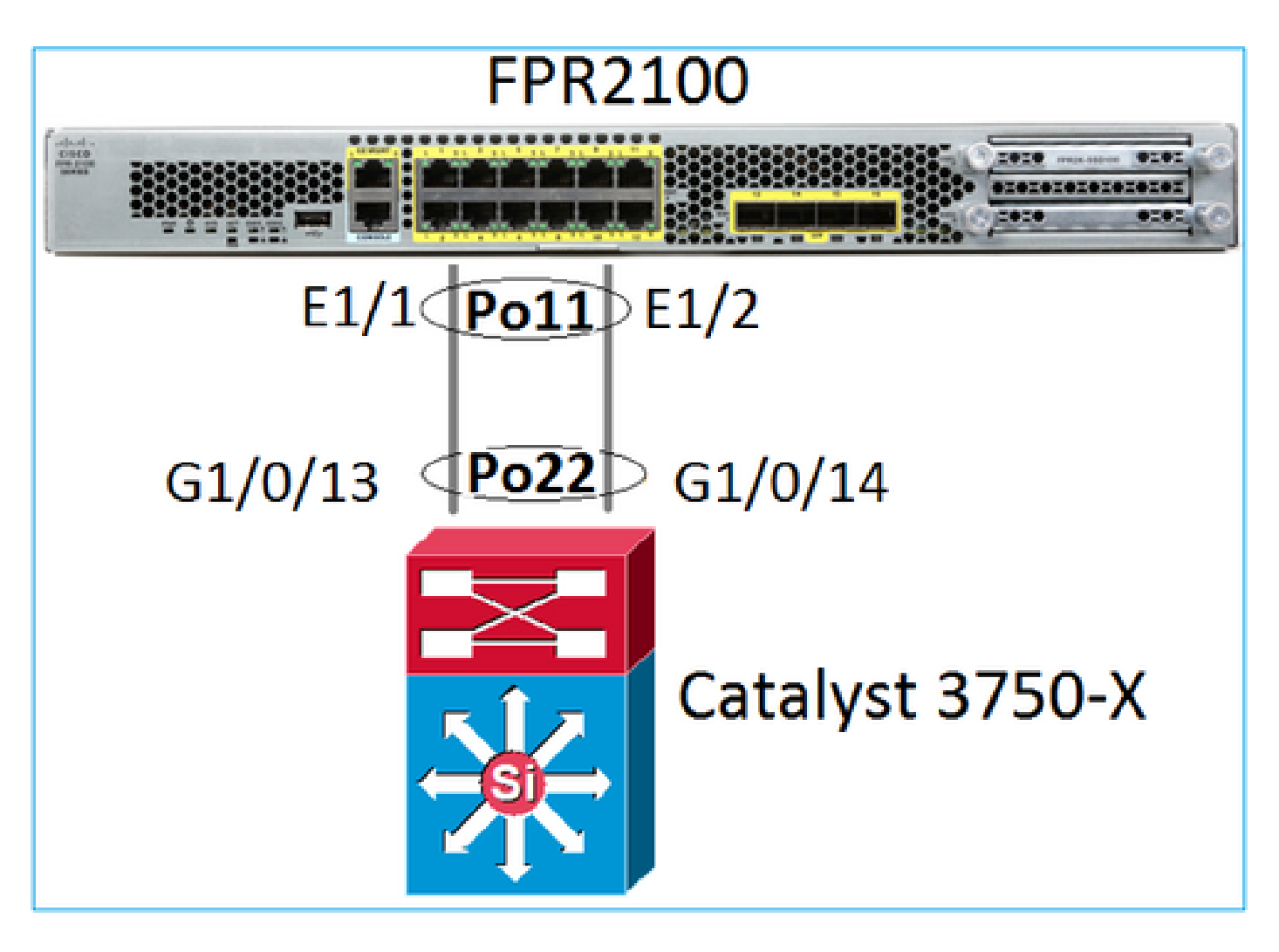

問題の兆候

Firepower では、ポートチャネルはダウンしていて、ネゴシエーションプロトコルは LACP です。

<#root> FP2110-2(local-mgmt)# show portchannel summary Flags: D - Down P - Up in port-channel (members) I - Individual H - Hot-standby (LACP only) s - Suspended r - Module-removed S - Switched R - Routed U - Up (port-channel) M - Not in use. Min-links not met \_\_\_\_\_ Group Port-Туре Protocol Member Ports Channel \_\_\_\_\_ \_\_\_\_\_ Eth LACP Eth1/1(D) Eth1/2(D) Po11(D) 11

FXOSでは、LACP Sentカウンタは30秒ごとに増加しますが、Receiveカウンタは増加しません。

### <#root>

FP2110-2(local-mgmt)#

show lacp counters

|                       | LACP    | DUs  | Marl | ker  | Marker | Response | LACPDUs  |
|-----------------------|---------|------|------|------|--------|----------|----------|
| Port                  | Sent    | Recv | Sent | Recv | Sent   | Recv     | Pkts Err |
|                       |         |      |      |      |        |          |          |
| Channel gr            | oup: 11 |      |      |      |        |          |          |
| Eth1/1                | 11356   | 3762 | 0    | 0    | 0      | 0        | 0        |
| Eth1/2                | 11393   | 3761 | 0    | 0    | 0      | 0        | 0        |
| FP2110-2(local-mgmt)# |         |      |      |      |        |          |          |

show lacp counters

| LACPDUs |           |      | Marker |      | Marker | Response | LACPDUs  |
|---------|-----------|------|--------|------|--------|----------|----------|
| Port    | Sent      | Recv | Sent   | Recv | Sent   | Recv     | Pkts Err |
|         |           |      |        |      |        |          |          |
| Channel | group: 11 |      |        |      |        |          |          |
| Eth1/1  | 11357     | 3762 | 0      | 0    | 0      | 0        | 0        |
| Eth1/2  | 11394     | 3761 | 0      | 0    | 0      | 0        | 0        |

### 根本原因

スイッチのポートチャネルはアップ状態ですが、ネゴシエーションプロトコルがないことに注意 してください。

### <#root>

Switch#

...

show etherchannel 22 summary

Number of channel-groups in use: 15 Number of aggregators: 15

| Group | Port-channel | Protocol | Ports                   |
|-------|--------------|----------|-------------------------|
| 22    | Po22(SU)     | -        | Gi1/0/13(P) Gi1/0/14(P) |

スイッチポート構成で以下を確認できます。

### <#root>

Switch#

show run int g1/0/13

interface GigabitEthernet1/0/13
lacp rate fast
channel-group 22 mode on
end

Switch#

show run int g1/0/14

interface GigabitEthernet1/0/14
lacp rate fast
channel-group 22 mode on
end

解決方法

これは FPR21xx アプライアンスであるため、実行可能な解決策は 2 つあります。

- 1. スイッチ側のポートチャネルモードを ON から LACP(Active または Passive)に変更します。
- 2. FTD 側のポートチャネルモードを LACP から ON に変更します。

このシナリオでは、2 番目の解決策が選択されました(FTD ポートチャネルを ON モードに設定)。

<#root>

FP2110-2(local-mgmt)#

show portchannel summary

| Flags: D - Down P - Up in port-channel (members)<br>I - Individual H - Hot-standby (LACP only)<br>s - Suspended r - Module-removed<br>S - Switched R - Routed<br>U - Up (port-channel)<br>M - Not in use. Min-links not met |                  |      |          |              |           |  |
|----------------------------------------------------------------------------------------------------|------------------|------|----------|--------------|-----------|--|
| Group                                                                                                    | Port-<br>Channel | Туре | Protocol | Member Ports |           |  |
| 11                                                                                                    | Po11(U)          | Eth  | ON       | Eth1/1(P)    | Eth1/2(P) |  |

LACP カウンタは表示されなくなります。

<#root>

FP2110-2(local-mgmt)#

show lacp counters

FP2110-2(local-mgmt)#

Case 2.誤ったポートチャネル設計

<#root>

FP4110-7-A(fxos)#

show port-channel summary

| Flags: | : D - Down       | P         | P - Up in port-channel (members) |              |           |  |
|--------|------------------|-----------|----------------------------------|--------------|-----------|--|
|        | I - Indiv        | idual H   | H - Hot-standby (LACP only)      |              |           |  |
|        | s - Suspe        | nded r    | r - Module-removed               |              |           |  |
|        | S - Switc        | hed R     | R - Routed                       |              |           |  |
|        | U - Up (p        | ort-chann | nnel)                            |              |           |  |
|        | M - Not i        | n use. Mi | Min-links not met                |              |           |  |
| Group  | Port-<br>Channel | Туре      | Protocol                         | Member Ports |           |  |
| 15     | Po15(SD)         | Eth       | LACP                             | Eth1/2(P)    | Eth1/3(s) |  |
| 48     | Po48(SD)         | Eth       | NONE                             |              |           |  |

# FXOS LACP カウンタは両方向で増加します。

### <#root>

FP4110-7-A(fxos)#

show lacp counters

|                   | LACP   | DUs       | Marl | ker  | Marker F | Response | LACPDUs  |
|-------------------|--------|-----------|------|------|----------|----------|----------|
| Port              | Sent   | Recv      | Sent | Recv | Sent     | Recv     | Pkts Err |
| port-channel15    |        |           |      |      |          |          |          |
| Ethernet1/2       | 41921  | 9 451268  | 0    | 0    | 0        | 0        | 0        |
| Ethernet1/3       | 41921  | 5 446806  | 0    | 0    | 0        | 0        | 0        |
| FP4110-7-A(fxos)# | show 1 | acp count | ers  |      |          |          |          |
|                   | LACP   | DUs       | Mark | ker  | Marker F | Response | LACPDUS  |
| Port              | Sent   | Recv      | Sent | Recv | Sent     | Recv     | Pkts Err |
| port-channel15    |        |           |      |      |          |          |          |
| Ethernet1/2       | 41921  | 9 451269  | 0    | 0    | 0        | 0        | 0        |
| Ethernet1/3       | 41921  | 6 446807  | 0    | 0    | 0        | 0        | 0        |

## 根本原因

show lacp neighbor の出力は、各ポートで異なる Partner System ID を示しています。

## <#root>

FP4110-7-A(fxos)#

show lacp neighbor

| Flags:   | S - Device is sending Slow | LACPDUs F - Dev | ice is sendir | ng Fast LACPDUs |
|----------|----------------------------|-----------------|---------------|-----------------|
|          | A - Device is in Active mo | de P – Dev      | ice is in Pas | ssive mode      |
| port-cha | annel15 neighbors          |                 |               |                 |
| Partner' | s information              |                 |               |                 |
|          | Partner                    | Partner         |               | Partner         |
| Port     | System ID                  | Port Number     | Age           | Flags           |
| Eth1/2   | 32768,28-6f-7f-ec-59-8     | 00x103          | 419611        | FA              |
|          | LACP Partner               | Partner         |               | Partner         |
|          | Port Priority              | Oper Key        |               | Port State      |
|          | 32768                      | 0x5             |               | 0x3d            |
| Partner' | s information              |                 |               |                 |
|          | Partner                    | Partner         |               | Partner         |
| Port     | System ID                  | Port Number     | Age           | Flags           |
| Eth1/3   | 32768,4-62-73-d2-65-0      | 0x12f           | 419610        | SA              |
|          | LACP Partner               | Partner         |               | Partner         |
|          | Port Priority              | Oper Key        |               | Port State      |
|          | 32768                      | 0x16            |               | 0xd             |

## それを図で示します。

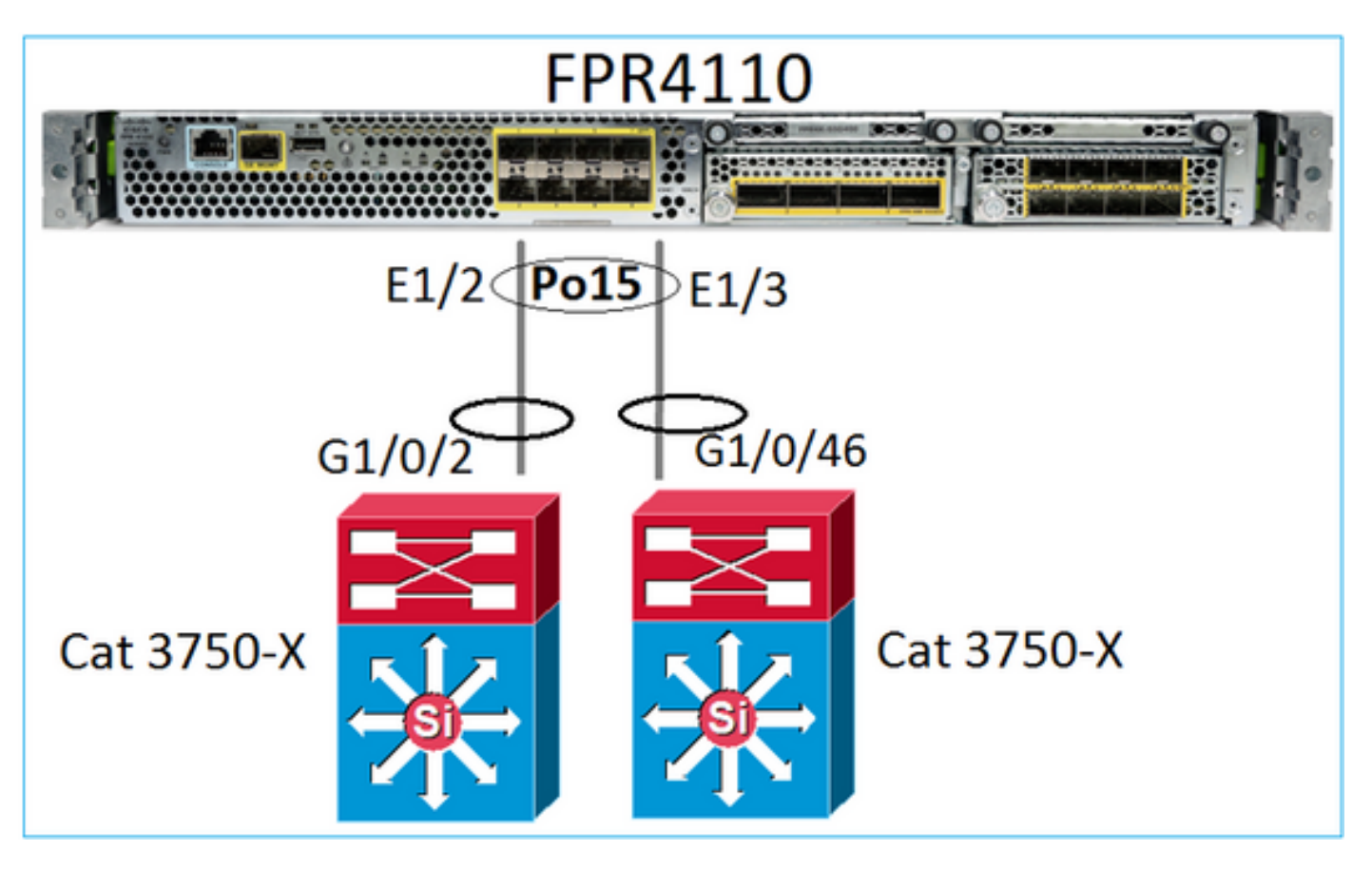

## 解決方法

- 2960の場合、スタッキング(FlexStack)の設定が必要です。
- 3750-X/3850 等の場合、スタッキング(StackWise Plus)の設定が必要です。
- 4500、6500、6800の場合、仮想スイッチングシステム(VSS)を使用する必要があります。
- Nexus 5000、7000、9000の場合は、Virtual Port-Channel(vPC)を使用する必要があります

• その他のケースでは、FXOS を同じ物理スイッチに接続する必要があります。

Case 3.FXOSポートチャネル未割り当て

ネットワーク図

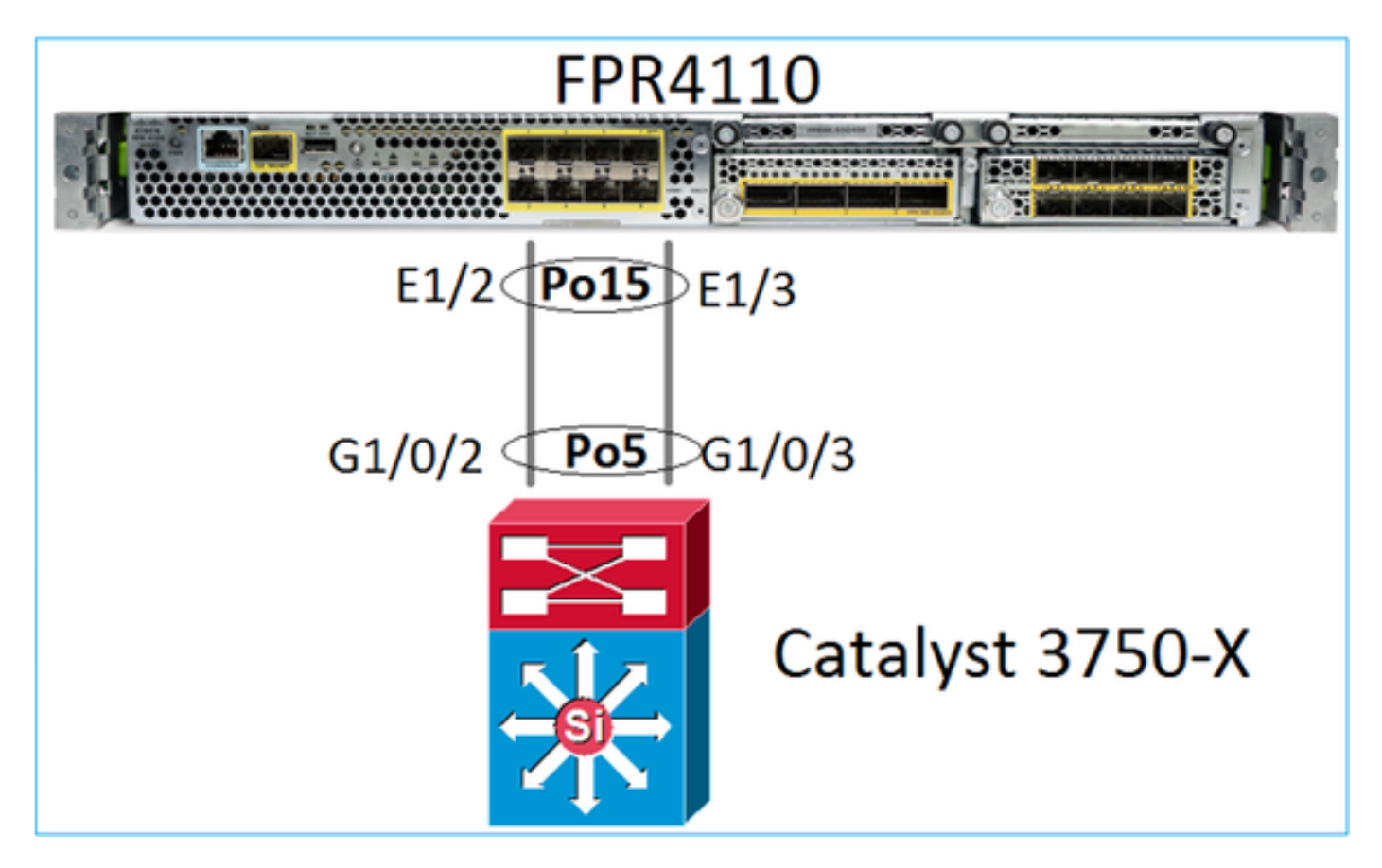

問題の兆候

FXOS 側では、ポートチャネルメンバーは一時停止されています。

<#root>

FP4110-7-A(fxos)#

show port-channel summary

| Flags:   | : D - Down<br>I - Indi<br>s - Susp<br>S - Swit<br>U - Up ( | vidual  <br>ended<br>ched  <br>port-cha | P - Up in port-channel (members)<br>H - Hot-standby (LACP only)<br>r - Module-removed<br>R - Routed<br>annel) |               |           |  |  |
|----------|------------------------------------------------------------|-----------------------------------------|----------------------------------------------------------------------------------------------------|---------------|-----------|--|--|
|          | M - Not                                                    | in use. I                               | Min-links no                                                                                                  | t met         |           |  |  |
| Group    | Port-<br>Channel                                           | Туре                                    | Protocol                                                                                                    | Member Ports  | 5         |  |  |
| 15<br>48 | Po15(SD)<br>Po48(SD)                                       | Eth<br>Eth                              | LACP<br>NONE                                                                                                  | Eth1/2(s)<br> | Eth1/3(s) |  |  |

# スイッチ側も同様です。

### <#root>

Switch#

....

show etherchannel 5 summary

| Group | Port-channel | Protocol | Ports      |                |
|-------|--------------|----------|------------|----------------|
| 5     | Po5(SD)      | LACP     | Gi1/0/2(s) | <br>Gi1/0/3(s) |

# FXOS LACPカウンタは、送受信されたパケットを示します。

### <#root>

FP4110-7-A(fxos)#

show lacp counters

|                | LACPDUs |           | Marker |      | Marker Response |      | LACPDUs  |  |
|----------------|---------|-----------|--------|------|-----------------|------|----------|--|
| Port           | Sent    | Recv      | Sent   | Recv | Sent            | Recv | Pkts Err |  |
| port-channel15 |         |           |        |      |                 |      |          |  |
| Ethernet1/2    | 42083   | 39 452531 | 0      | 0    | 0               | 0    | 0        |  |
| Ethernet1/3    | 42079   | 93 447409 | 0      | 0    | 0               | 0    | 0        |  |

FP4110-7-A(fxos)#

show lacp counters

|                | LACPDUs |           | Marker |      | Marker Response |      | LACPDUs  |  |
|----------------|---------|-----------|--------|------|-----------------|------|----------|--|
| Port           | Sent    | Recv      | Sent   | Recv | Sent            | Rec∨ | Pkts Err |  |
| port-channel15 |         |           |        |      |                 |      |          |  |
| Ethernet1/2    | 42102   | 26 452537 | 0      | 0    | 0               | 0    | 0        |  |
| Ethernet1/3    | 42098   | 31 447416 | 0      | 0    | 0               | 0    | 0        |  |

# スイッチ側のLACPカウンタには、送信されたが受信されなかったパケットも表示されます。

<#root>

Switch#

show lacp 5 counters

|         | LACPDUs  |          | Marker |      | Marker Response |      | LACPDUs  |  |
|---------|----------|----------|--------|------|-----------------|------|----------|--|
| Port    | Sent     | Recv     | Sent   | Recv | Sent            | Recv | Pkts Err |  |
|         |          |          |        |      |                 |      |          |  |
| Channel | group: 5 |          |        |      |                 |      |          |  |
| Gi1/0/2 | 45253    | 9 420223 | 0      | 0    | 0               | 0    | 0        |  |
| Gi1/0/3 | 44723    | 2 415274 | 0      | 0    | 0               | 0    | 0        |  |

show lacp 5 counters

| LACPDUs |          | DUs      | Marker |      | Marker H | LACPDUs |         |    |
|---------|----------|----------|--------|------|----------|---------|---------|----|
| Port    | Sent     | Recv     | Sent   | Recv | Sent     | Recv    | Pkts Er | 'n |
|         |          |          |        |      |          |         |         |    |
| Channe1 | group: 5 |          |        |      |          |         |         |    |
| Gi1/0/2 | 45254    | 0 420223 | 0      | 0    | 0        | 0       | 0       |    |
| Gi1/0/3 | 44723    | 3 415274 | 0      | 0    | 0        | 0       | 0       |    |

根本原因

この場合の問題は、FXOS ポートチャネルが論理デバイス(FTD アプリケーション)に割り当て られていないことです。

| Overview In    | terfaces Logical Devices | Security Engine | Platform Settings |             |                          |                  |                                 |             |
|----------------|--------------------------|-----------------|-------------------|-------------|--------------------------|------------------|---------------------------------|-------------|
|                |                          | CONSOLE MGMT    | USB 2 4           |             | Network Module 2 : Empty |                  | work Module 3<br>1 3 5<br>2 4 6 |             |
| All Interfaces | Hardware Bypass          |                 |                   |             |                          |                  |                                 |             |
|                |                          |                 |                   |             |                          |                  |                                 | 🔾 Add       |
| Interface      | Туре                     | Admin Speed     | Operational Speed | Application | Admin Duplex             | Auto Negotiation | Operation State                 | Admin State |
| 🕅 мдмт         | Management               |                 |                   |             |                          |                  |                                 |             |
| Port-channe    | l15 data                 | 1gbps           | 1gbps             |             | Full Duplex              | no               | failed                          |             |
| Ethernet       | l/2 data                 | 1gbps           |                   |             | Full Duplex              | no               | suspended                       |             |
| Ethernet:      | l/3 data                 | 1gbps           |                   |             | Full Duplex              | no               | suspended                       |             |

## 解決方法

ポートチャネルを論理デバイスに割り当てます。

ケース 4.ポートチャネルに関するヘルスアラートがパケットを受信しない

デバイス(FTD)は、名前が設定されアップ状態の各インターフェイスで受信したインターフェ イス トラフィックに関する情報を 5 分ごとに送信します。最後のインターバルでパケットが受信 されない場合、次のようなメッセージが FMC UI に表示されます。

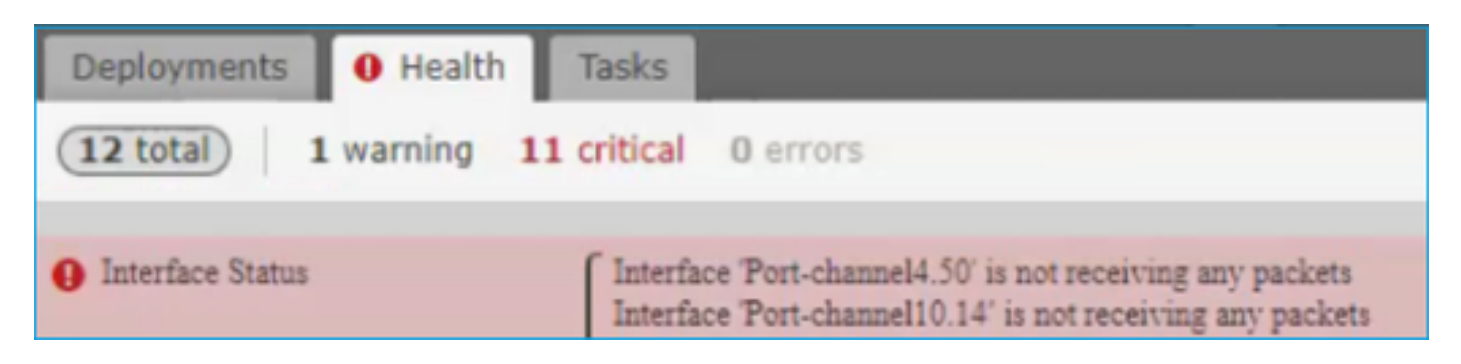

### 推奨処置

FTD CLIからshow trafficの出力を確認し、5分間の入力レートに注目します。たとえば、次のよう にします。 Interface Port-channel10.14
INSIDE:
 received (in 237938.740 secs):
 2 packets 84 bytes
 0 pkts/sec 0 bytes/sec
 transmitted (in 237938.740 secs):
 5 packets 140 bytes
 0 pkts/sec 0 bytes/sec
1 minute input rate 0 pkts/sec, 0 bytes/sec
1 minute output rate 0 pkts/sec, 0 bytes/sec
1 minute drop rate, 0 pkts/sec
5 minute input rate 0 pkts/sec, 0 bytes/sec
5 minute output rate 0 pkts/sec, 0 bytes/sec
5 minute output rate 0 pkts/sec, 0 bytes/sec
5 minute output rate 0 pkts/sec, 0 bytes/sec
5 minute output rate 0 pkts/sec, 0 bytes/sec
5 minute output rate 0 pkts/sec, 0 bytes/sec
5 minute output rate 0 pkts/sec, 0 bytes/sec

ケース 5.FMCのヘルスアラート:ポートチャネルの関連付けが解除されたか、インターフェイスが追加されました

Healthアラートには、「Interface with physical-name: "Port-Channel" disassociated.」または「 Interface with physical-name: \"name\_if\"added.」と表示されます。

### 推奨処置

これは、<u>Cisco Bug ID CSCvb15074</u>で追跡されている既知の表面的な問題です

# ポートチャネルの考慮事項

## 設計上の考慮事項

Case 1.HA内のFTD/ASAブレード

次の設定はサポートされていません。これは、スイッチ側のポートチャネル設定が正しくなく、 スタンバイデバイスでトラフィックブロックが発生するためです。このような設計は、クラスタ スパンモードで ASA または FTD を設定する場合にのみサポートされます。

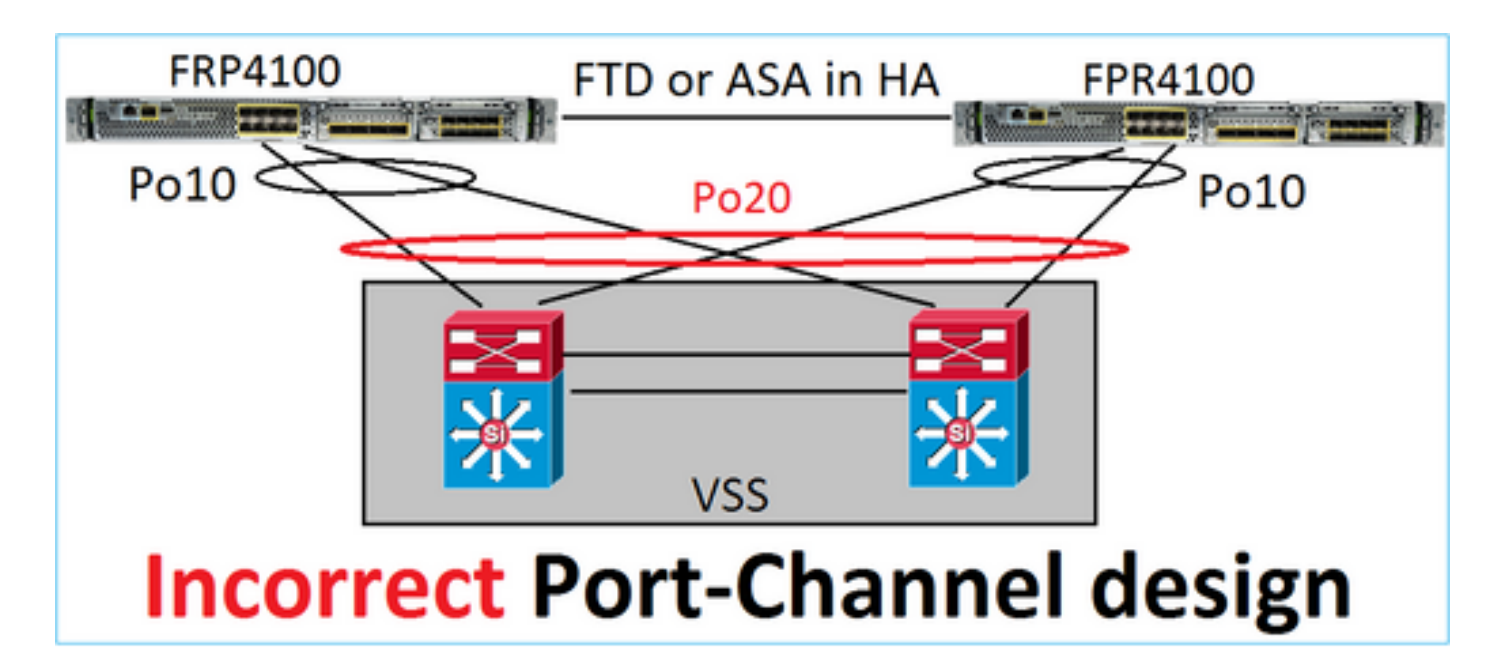

警告:このシナリオは、フェールオーバー(ハイアベイラビリティ)では正しくありません

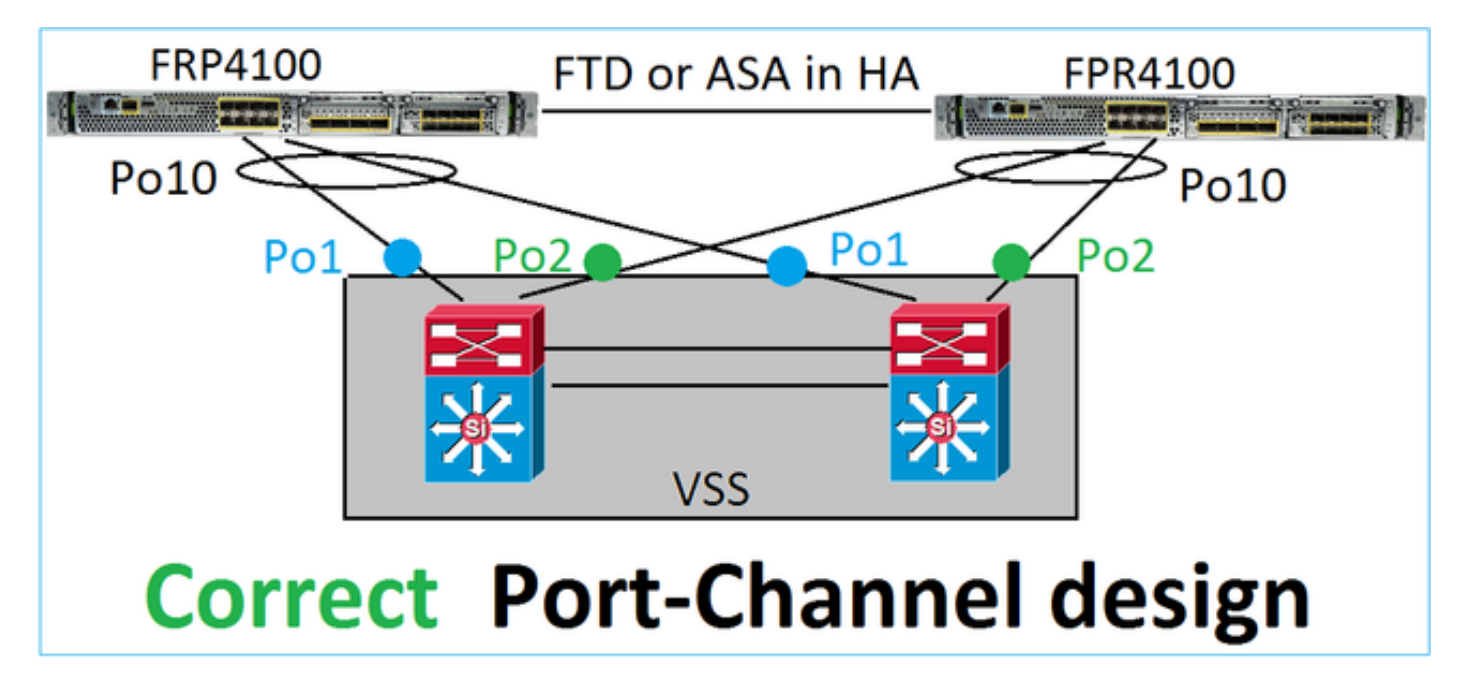

次は高可用性に適したポートチャネル設計です。

## 参考資料

- ・ <u>別のデバイス上の EtherChannel への接続</u>
- ・ シャーシ間クラスタリングの EtherChannel

Case 2.クラスタ内のFTD/ASA

各ファイアウォールのデータ インターフェイス ポートチャネルではスパンモードを使用します (これは Firepower プラットフォームでサポートされる唯一のモードです)。設計の観点からは 、スイッチ側では、1 つのデータインターフェイスのスイッチポートは 1 つのポートチャネルに 属します。 たとえば、FP9300(2 シャーシ、6 ブレード)の場合、データポートは次のように設定できます

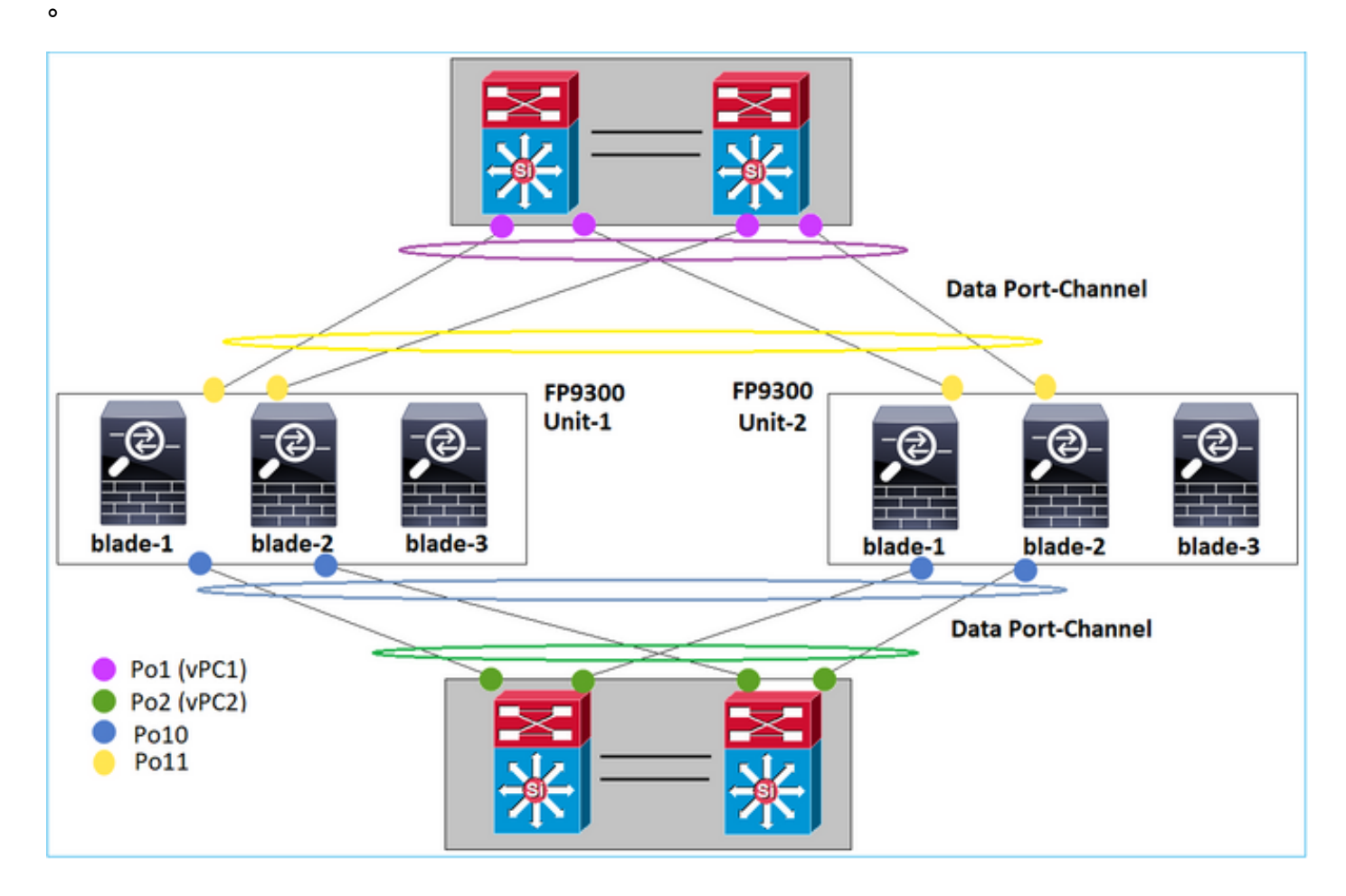

一方、Cluster Control Link(CCL)は個別のポートチャネルモードを使用し、ベストプラクティスに 従って、帯域幅は各メンバの最大容量と一致する必要があります。また、Nexus の場合、各ポー トチャネルは異なる vPC に属します。

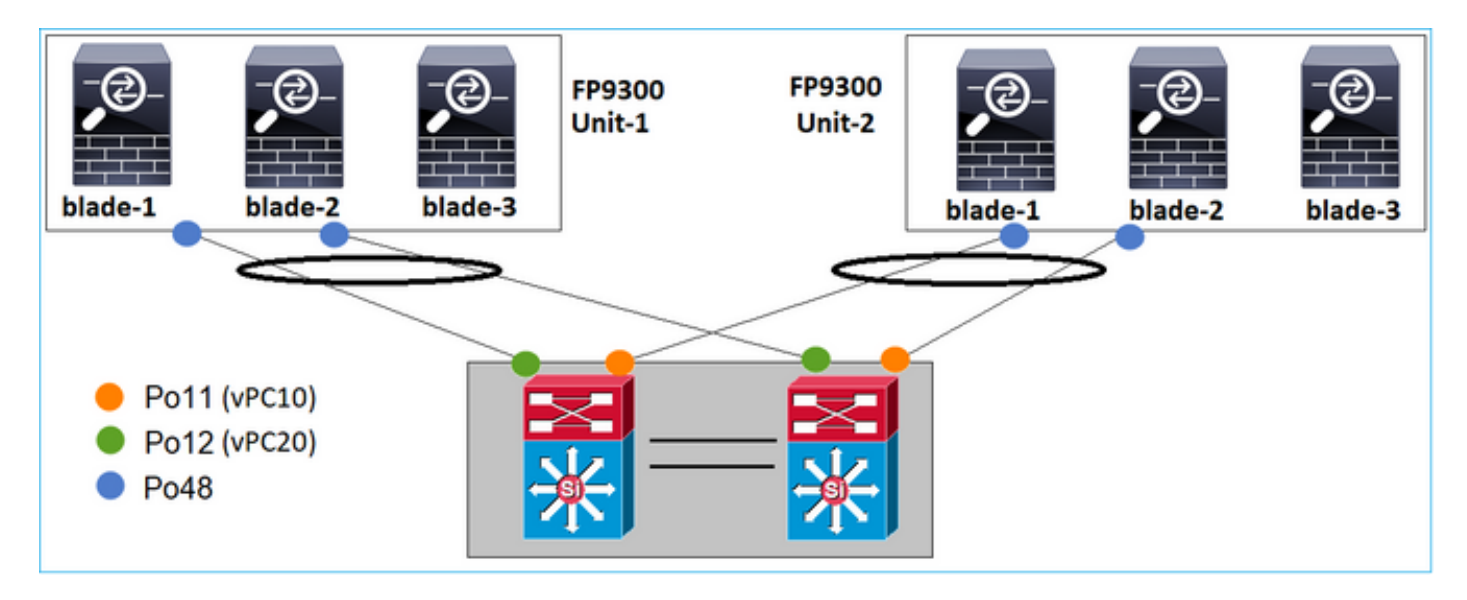

FP41xx の場合も同様です。

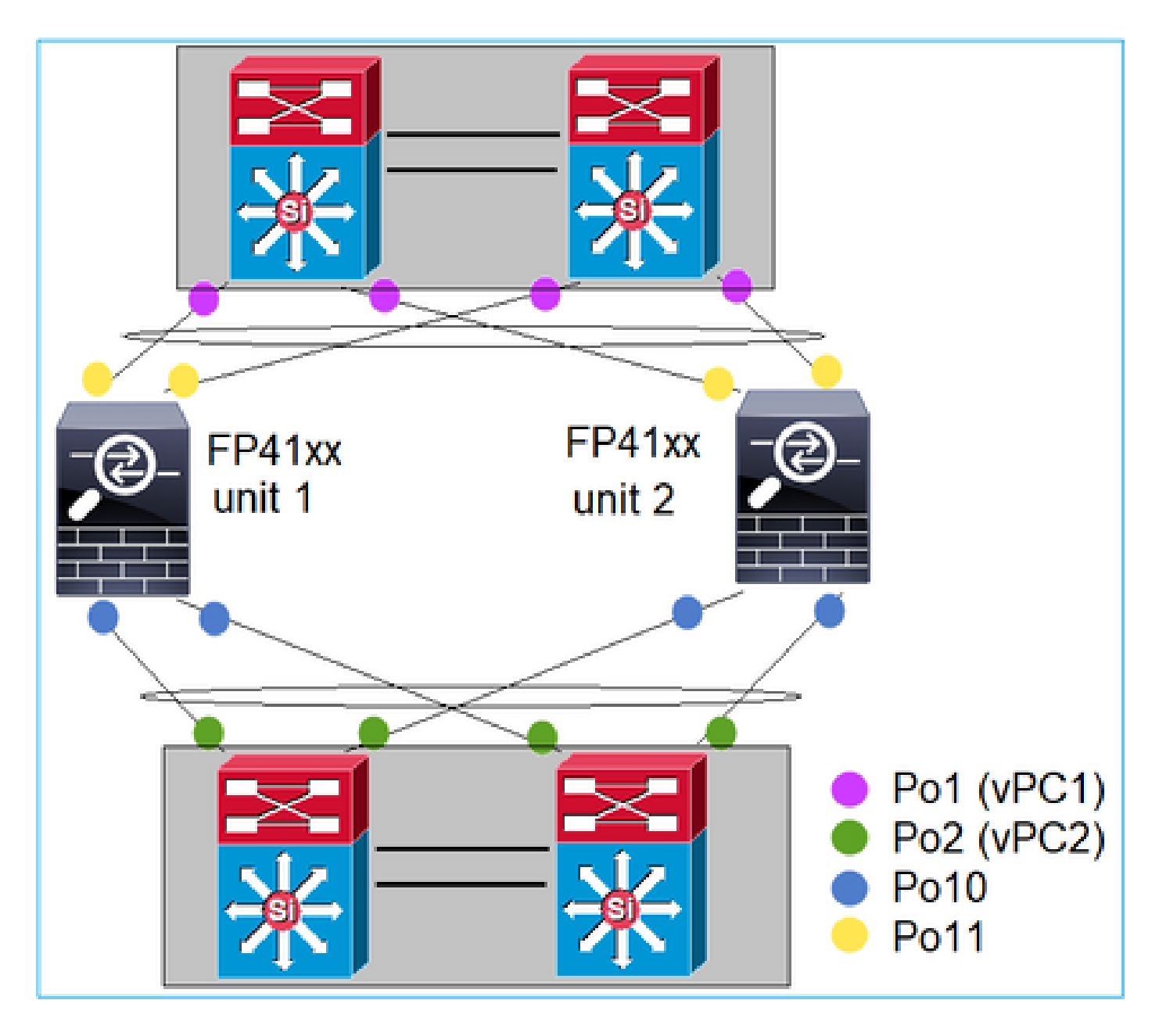

CCL も同様です。

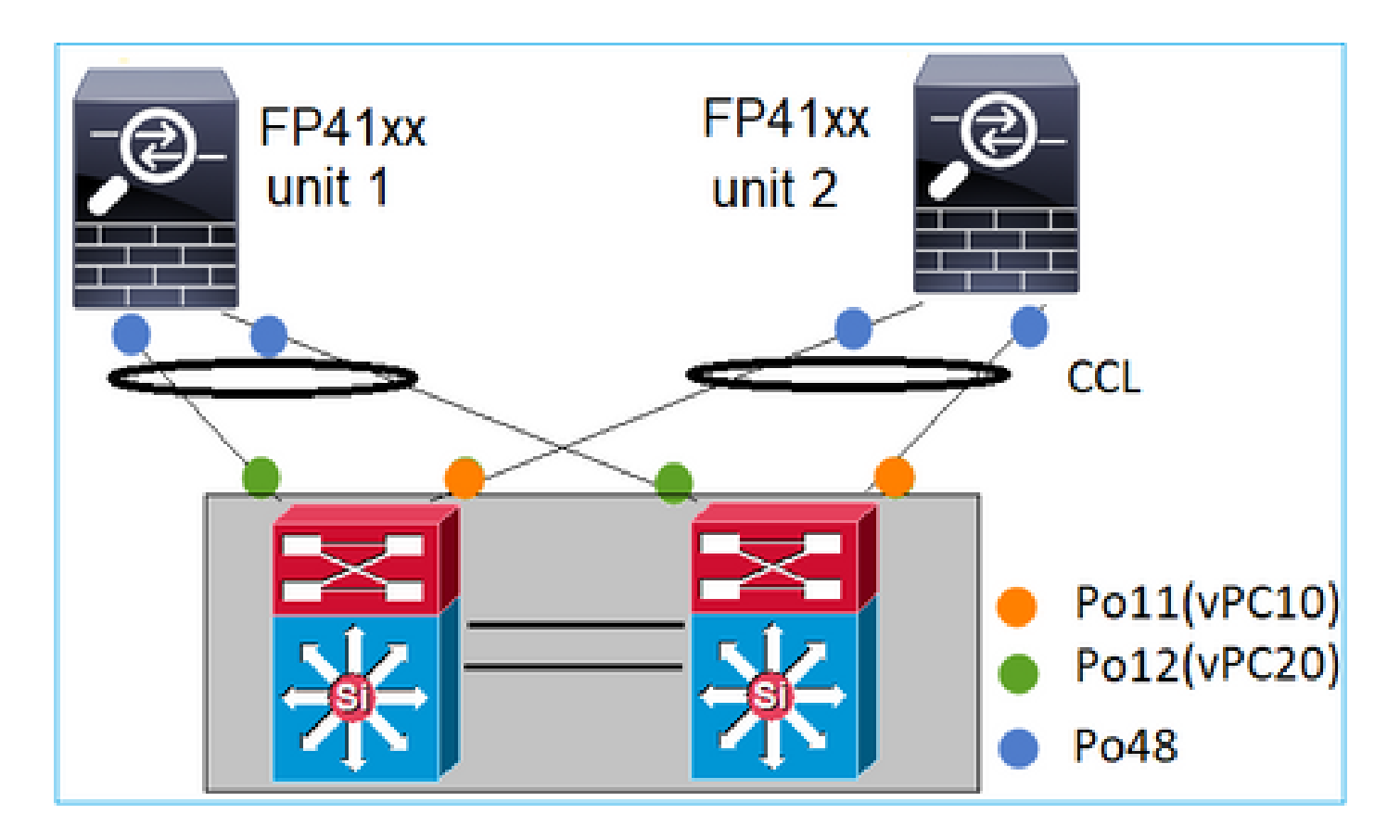

Case 3.ポートチャネルFXOSで終了

FXOS シャーシでポートチャネルは終端されます。この設計の例を次に示します。

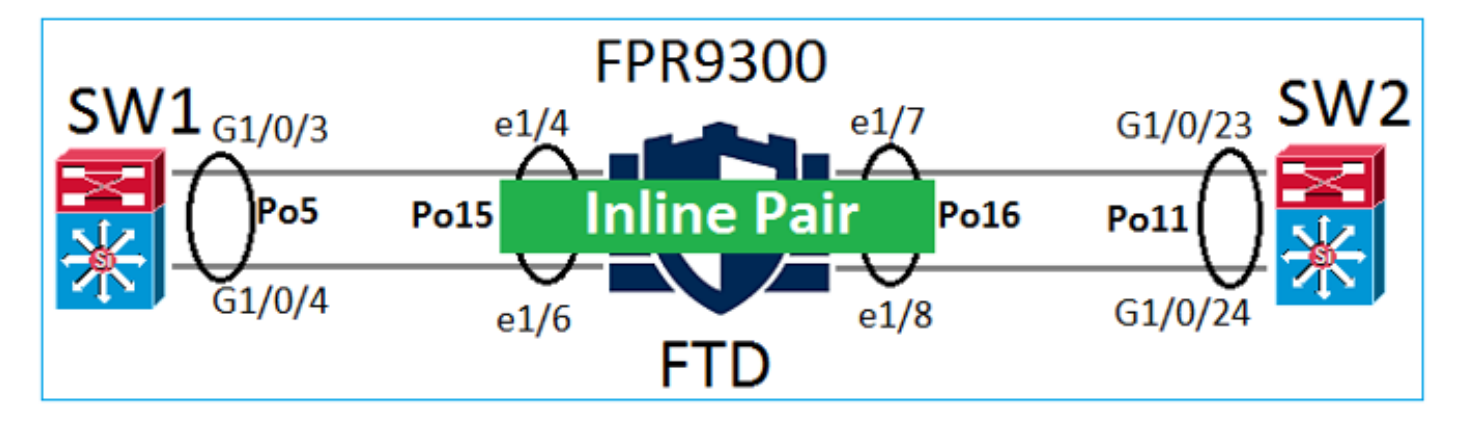

ケース 4.FXOSを介したポートチャネル

ポートチャネルはFXOSシャーシを通過します。この設計の例を次に示します。

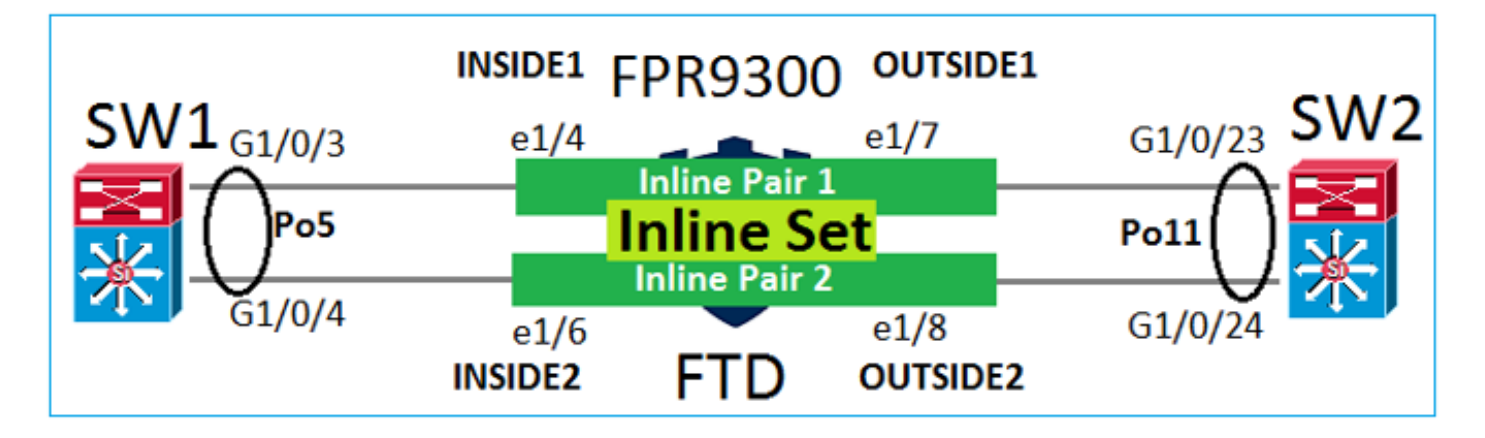

注:2番目のシナリオでは、FirepowerアプライアンスにPort-Channelが設定されていません。

FXOS で終端されるポートチャネルと FXOS を通過するポートチャネル

| 機能                              | 注釈                                                                                                    |
|---------------------------------|----------------------------------------------------------------------------------------------------|
| FXOS シャーシ(MIO)で<br>終端されるポートチャネル | FXOS 2.1.1 以降で動作                                                                                                    |
| ポートチャネルはFXOSシャ<br>ーシ(MIO)を通過    | <ul> <li>FXOS 2.1.1.58 より前のバージョンで動作</li> <li>FXOS &gt;= 2.1.1.58および&lt; 2.3.1.3では動作しません(<u>Cisco Bug ID CSCva00405</u>が原因)。</li> <li>FXOS 2.3.1.3 以降で動作</li> </ul> |

その他の考慮事項

LACP グレースフル コンバージェンス

クラスタ設定(ASA または FTD)の場合、Nexus で LACP グレースフル コンバージェンスを有 効にすることをお勧めします。

# よく寄せられる質問(FAQ)

Q.SSPのポートチャネルハッシュ分散は固定ですか、それとも適応型ですか。

FXOS では、復元力が高いハッシュ分散を使用します。オンラインの Nexus 7000/9k ドキュメン トで説明されている固定ハッシュ分散モードに相当します。復元力のあるハッシングでは、リン クに障害が発生すると、障害が発生したリンクに割り当てられたフローがアクティブリンク間で 均等に再配布されます。アクティブリンクを通過する現在のフローは再ハッシュされず、パケッ トは順不同で配信されません。ポートチャネルまたはECMPグループにリンクが追加されると、 現在のリンクにハッシュされたフローの一部が新しいリンクに再ハッシュされますが、現在のす べてのリンクに再ハッシュされるわけではありません。

Q.ポートチャネルに接続されているスイッチポートがダウンするとどうなりますか。FTDは物理 リンクまたはポートチャネルを監視しますか。

すべてのポートチャネルインターフェイスメンバーがダウンすると、ポートチャネルもダウンし ます。ポートチャネルの動作状態が機能不全と表示されます。FTD 側では、ポートチャネルはダ ウンと表示されます。一方、このルールには例外があります。スイッチがスタッキングを使用す る場合。LACP では、システム ID にアクティブ スイッチのスタック MAC アドレスが使用されま す。アクティブ スイッチが変更された場合は、LACP のシステム ID が変更される可能性があり ます。LACP システム ID が変更された場合は、EtherChannel 全体がフラップし、STP の再コン バージェンスが発生します。stack-mac persistent timerコマンドを使用して、アクティブスイッ チのフェールオーバー後にスタックMACアドレスが変更されるかどうかを制御します。

Q.「port-channel min-bundle 2」コマンドを使用して、ポートチャネルの1つのリンクがダウンし た場合にポートチャネルがダウンし、ファイアウォールでフェールオーバーが行われるようにし たいのですが。

このオプションは、FXOS シャーシでは使用できません。回避策として、可能な場合はピアスイ ッチで lacp min-links コマンドを設定します。

Q. LACPパケットのキャプチャ方法を教えてください。

Case 1.論理アプライアンス(FTD/ASA)で終了するポートチャネル

- ・ポートチャネルは、実際にはシャーシレベル(FXOS)で終端されます。
- シャーシレベル(FXOS)でもアプリケーションレベル(FTD/ASA)でも、LACP パケット (入力または出力)をキャプチャすることはできません。

Case 2.FTD経由のポートチャネル:インラインセットとして導入されたFTDインターフェイス

```
inline-set set1
    snort fail-open down
    interface-pair INSIDE OUTSIDE
!
interface Ethernet1/2
nameif INSIDE
    cts manual
    propagate sgt preserve-untag
    policy static sgt disabled trusted
!
interface Ethernet1/3
nameif OUTSIDE
    cts manual
    propagate sgt preserve-untag
    policy static sgt disabled trusted
LACP Ethertype is 0x8809 (dec 34825):
```

firepower# capture CAP interface INSIDE ethernet-type 34825 firepower# show capture CAP 1: 21:15:00.403131 2894.0f57.271d 0180.c200.0002 0x8809 Length: 124 <-- LACP packet 0101 0114 8000 0017 dfd6 ec00 0016 8000

 0223
 3d00
 0000
 0214
 8000
 0017
 dfd6
 ec00

 0015
 8000
 0222
 3d00
 0000
 0310
 8000
 0000

 0000
 0000
 0000
 0000
 0000
 0000
 0000
 0000

 0000
 0000
 0000
 0000
 0000
 0000
 0000
 0000

 0000
 0000
 0000
 0000
 0000
 0000
 0000
 0000

 0000
 0000
 0000
 0000
 0000
 0000
 0000
 0000

Case 3.ブリッジグループモードとして導入されたFTD - FTDインターフェイスを介したポートチャネル:

interface Ethernet1/2 bridge-group 1 nameif INSIDE cts manual propagate sgt preserve-untag policy static sgt disabled trusted security-level 0 ļ interface Ethernet1/3 bridge-group 1 nameif OUTSIDE cts manual propagate sgt preserve-untag policy static sgt disabled trusted security-level 0 I interface BVI1 ip address 192.168.201.134 255.255.255.0 firepower# capture CAP interface INSIDE ethernet-type 34825 firepower# show capture CAP 1 packet captured 1: 21:21:29.731987 2894.0f57.271c 0180.c200.0002 0x8809 Length: 124 <-- LACP packet 0101 0114 8000 0017 dfd6 ec00 0015 8000 0222 7d00 0000 0214 0000 0000 0000 0000 0000 0000 0000 0000 0000 0310 8000 0000 0000 0000 0000 0000 0000 0000 0000 0000 0000 0000 0000 0000 0000 0000 0000 0000 0000 0000 0000 0000 0000 0000 0000 0000 0000 0000 0000 0000 0000 0000 0000 1 packet shown

この変更にはメンテナンスウィンドウ(MW)が必要であり、手間がかかります。単一インター フェイスからポートチャネルに移行すると、単一インターフェイスに関連するすべての構成の関 連付けが解除されます。ポートチャネルを作成したら、同じ設定を新しく設定したポートチャネ ル(NAT、ルーティング、VPNなど)に再度関連付ける必要があります。FTD については、次の ドキュメントに記述があります。

EtherChannel の設定

ASA デバイスの場合、手順は次のドキュメントで説明されています。 Converting In-Use Interfaces to a Redundant or EtherChannel Interface

Q. FTDハイアベイラビリティ(HA)リンクをポートチャネルに変更する方法を教えてください。

この変更にはメンテナンスウィンドウ(MW)が必要であり、手間がかかります。HA を解除して 再構成する必要があります。新しい HA ペアで、ポートチャネルを HA リンクとして指定します 。関連資料:

<u>Firepower アプライアンスでの FTD 高可用性の設定</u>

Q. ASAとのFirepowerでport-channel Up、物理インターフェイスのステータスdownが表示される

これは、<u>Cisco Bug ID CSCvp03354</u>

Q. FMCのポートチャネルIDに何を選択するかは重要ですか。 スイッチ側の何かと一致する必要 がありますか?

いいえ、関係ありません。任意のポートチャネル ID を使用できます。

Q. Port-Channel Advancedタブで、アクティブ/スタンバイMACに対して何か操作を行う必要があ りますか。

ポートチャネルをアクセスモード(トランクなし)で使用する予定で、高可用性(HA)セットア ップを使用する場合は、アクティブ/スタンバイ MAC を設定することを強くお勧めします。この 推奨事項は、ポートチャネルだけでなく、すべての HA セットアップに適用できます。

Q. Port-Channelのインターフェイスメンバーの説明を設定できますか。

現在(FXOS 2.13.x)はサポートされていません。詳細については、最新の FXOS コンフィギュレ ーション ガイドを確認してください。

Q. FXOSポートチャネルのロードバランシングアルゴリズムを変更することは可能ですか。

現在(FXOS 2.13.x)はサポートされていません。詳細については、最新の FXOS コンフィギュレ ーション ガイドを確認してください。

Q.ポートチャネルをバンドル状態に遷移させるために、ポートチャネル内のメンバーインターフ

ェイスの最小数(min-links)を設定することは可能ですか。

現在(FXOS 2.13.x)はサポートされていません。詳細については、最新の FXOS コンフィギュレ ーション ガイドを確認してください。

# 関連情報

- <u>FXOS コンフィギュレーション ガイド</u>
- FMC/FTD コンフィギュレーション ガイド

翻訳について

シスコは世界中のユーザにそれぞれの言語でサポート コンテンツを提供するために、機械と人に よる翻訳を組み合わせて、本ドキュメントを翻訳しています。ただし、最高度の機械翻訳であっ ても、専門家による翻訳のような正確性は確保されません。シスコは、これら翻訳の正確性につ いて法的責任を負いません。原典である英語版(リンクからアクセス可能)もあわせて参照する ことを推奨します。